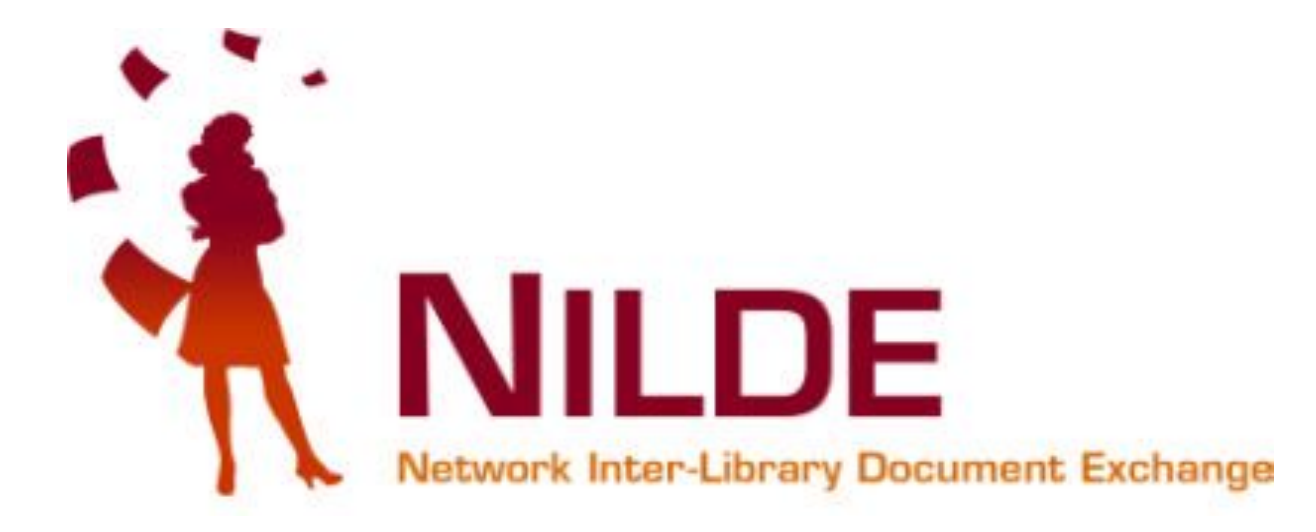

# Guida all'utilizzo di Nilde: versione per gli utenti

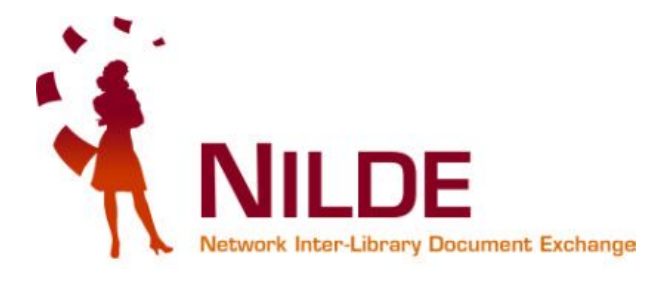

# Indice

# Perché Nilde?

# Registrazione a Nilde

- Utente Nilde

<u>Richiedere un articolo</u> <u>Nilde reference manager</u> <u>Integrazione con banche dati</u>

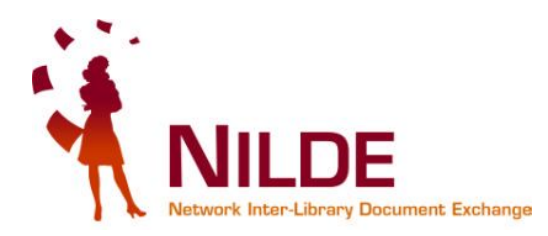

# Perché Nilde?

Attraverso Nilde, ovunque tu sia, puoi:

- richiedere articoli o estratti di libri alla biblioteca di riferimento
- ottenere il documento in formato digitale e/o cartaceo entro pochi giorni lavorativi
- il servizio è gratuito

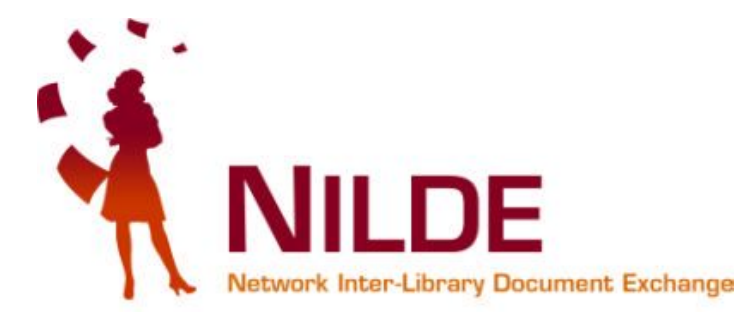

# Con Nilde:

- segui lo stato della tua richiesta

- classifichi gli articoli tramite Nilde reference manager inserendo dei tag

# Mi registro al servizio

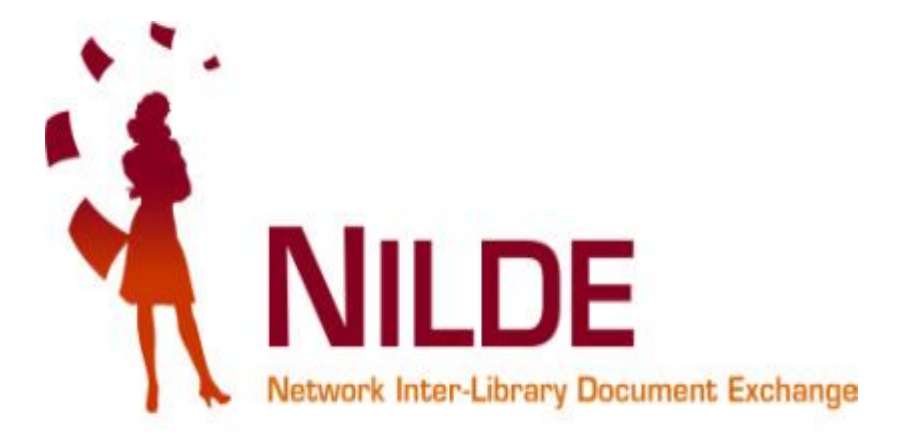

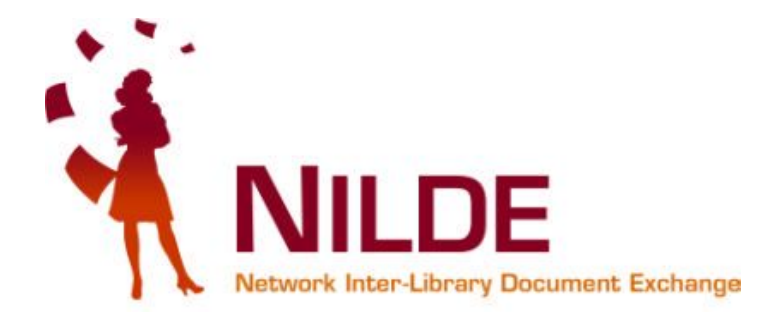

#### Posso registrarmi attraverso "Nilde" – registrazione "Utente": <u>https://nilde.bo.cnr.it/index.php</u>

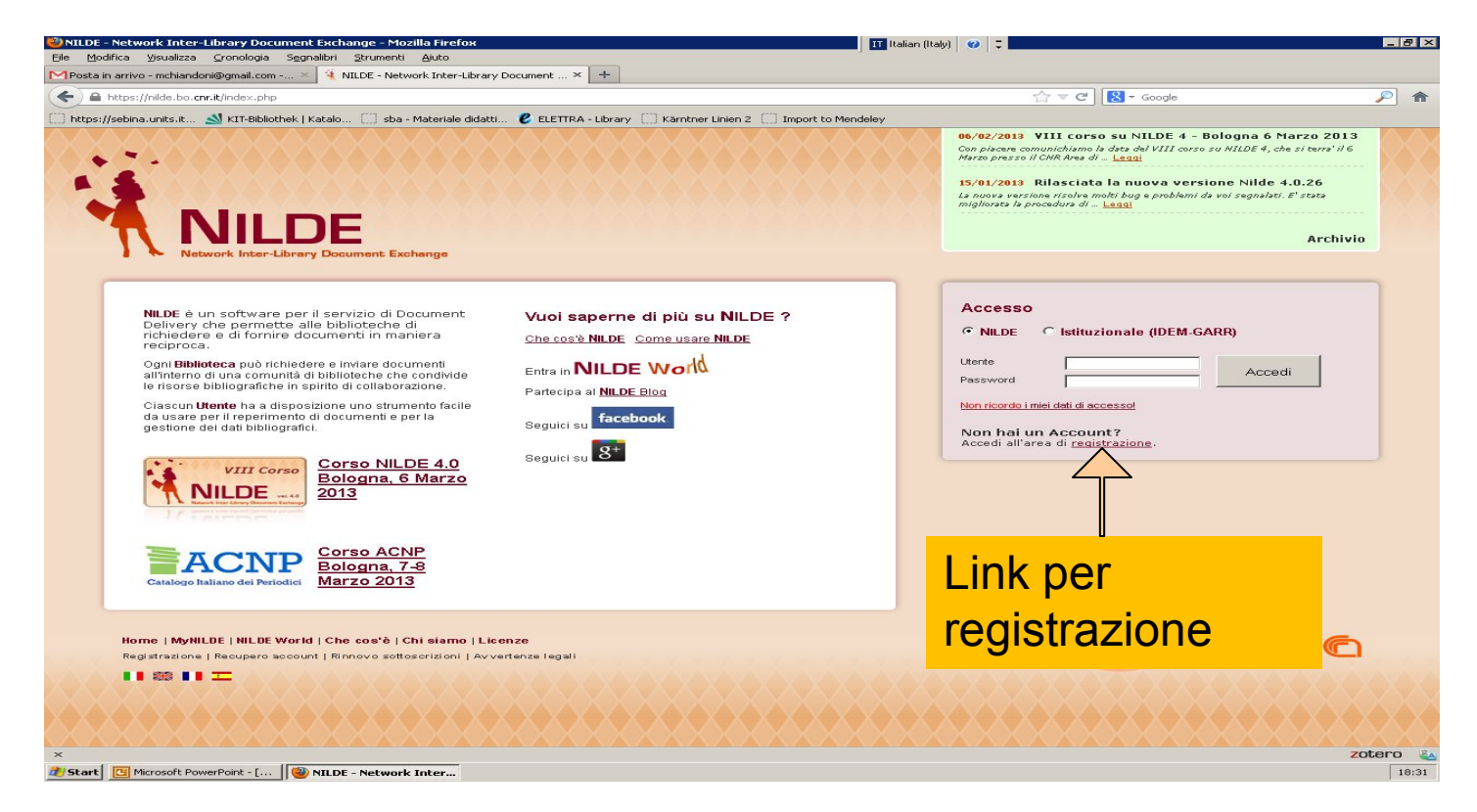

#### Crea un account utente

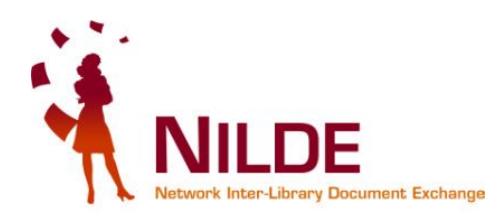

| 🕘 NILDE - Network Inter-Library Document Exchange - Mozilla Firefox II Italian (I                                                                                                    | taly) 🥝 📮                                                                                                    |
|----------------------------------------------------------------------------------------------------|----------------------------------------------------------------------------------------------------|
| Eile Modifica Visualizza Gronologia Segnalibri Strumenti <u>A</u> iuto                                                                                                    |                                                                                                    |
| Posta in arrivo - mchiandoni@gmail.com × NILDE - Network Inter-Library Document × +                                                                                                    |                                                                                                    |
| A https://nilde.bo.cnr.it/register.php                                                                                                    | ☆ ▼ C 🔀 ▼ Google 🖉 🎓                                                                                                    |
| L https://sebina.units.it KIT-Bibliothek   Katalo L   sba - Materiale didatti E ELETTRA - Library Karntner Linien 2   Import to Mendeley                                                                                                    | 06/02/2013 VIII corso su NILDE 4 - Bologna 6 Marzo 2013<br>Con piscere comunichiamo la data del VIII corso su NILDE 4, che si terra' il 6<br>Marzo presso il CNR Area di Leggi<br>15/01/2013 Rilasciata la nuova versione Nilde 4.0.26<br>La nuova versione risolve molti bug e problemi da voi segnalati. E' stata<br>migliorata la procedura di Leggi<br>Archivio |
| ★ ► Registrazione Registrazione                                                                                                    |                                                                                                    |
| Da quest'area è possibile procedere alla creazione di un Account NILDE.<br>Biblioteche<br>L'Account Biblioteca permette la gestione delle richieste di Document Delivery dei propri utenti e delle biblioteche del circuito NIL<br>Crea un account Biblioteca ><br>Utenti<br>L'account Utenti permette di accedere al Gestore di Riferimenti Bibliografici di NILDE e al servizio di Document Delivery.<br>Crea un account Utente ><br>Procedere seguendo il lin | DE.                                                                                                    |
| Nome   MyNILDE   NILDE World   Che cos'è   Chi siamo   Licenze<br>Registrazione   Recupero account   Rinnovo sottosorizioni   Avvertenze legali                                                                                                    | CNR Area della Ricerca di Bologna                                                                                                    |
|                                                                                                    | zotero                                                                                                    |
| 2 Start Microsoft PowerPoint - [ 1 NILDE - Network Inter                                                                                                    | 18:32                                                                                                    |
| Centro Servizi Bibliotecari Area                                                                                                    | 7                                                                                                    |

Umanistica - UniCLAM

# Se la tua istituzione non fa parte della federazione IDEM-GARR scegli NO.

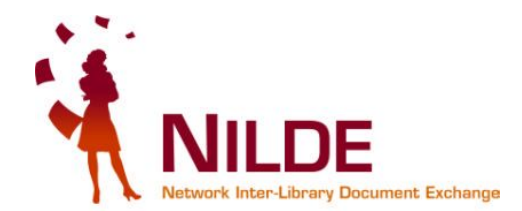

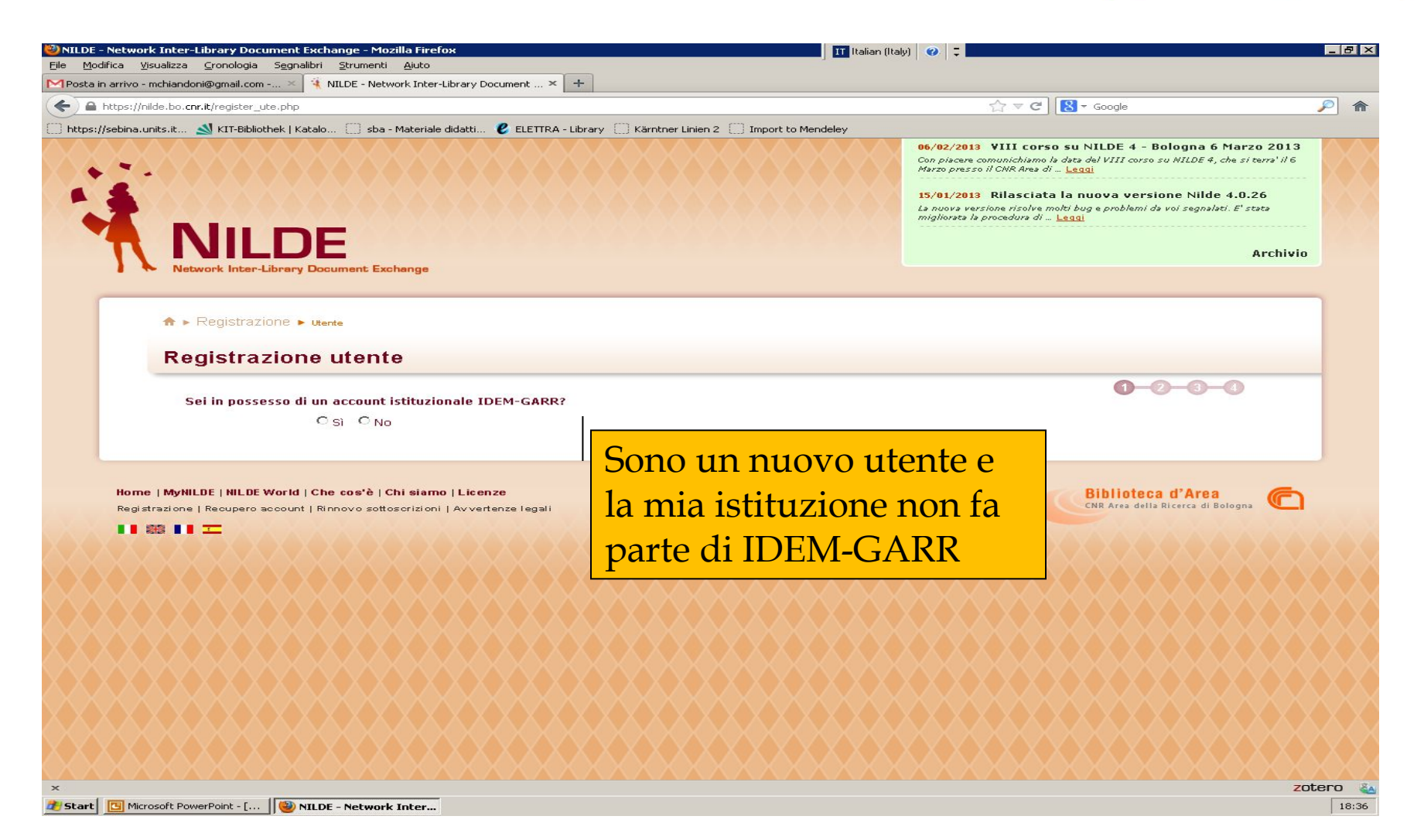

# Scegli username e password

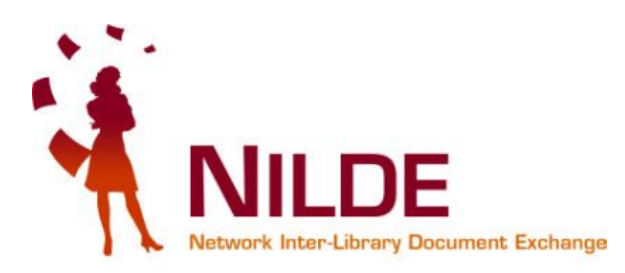

| NILDE - Network Inter-Library Document Exchange - Mozilla Firefox     Secondaria Secondaria Stylescolaria Aluta                                                                             | 📕 🖬 Italian (Italy) 🛛 📮                                                                                                    |
|----------------------------------------------------------------------------------------------------|----------------------------------------------------------------------------------------------------|
| Posta :: Posta in Arrivo (4)     X                                                                                                    | vosta in arrivo (1) - mchiandoni@qmail.co × 🏾 🕄 Federazione IDEM: una soluzione unica p × 🚺 +                                                                                                    |
| A https://nilde.bo.cnr.it/register_ute.php                                                                                                    | ☆ マ C S - IDEM GARR                                                                                                    |
| https://sebina.units.it 🔊 KIT-Bibliothek   Katalo 🗍 sba - Materiale didatti 🖉 ELETTRA - Libra                                                                                               | ry 🗌 Kärntner Linien 2 📄 Import to Mendelev                                                                                                    |
| NILDE<br>Network Inter-Librery Document Exchange                                                                                                    | 06/02/2013 VIII corso su NILDE 4 - Bologna 6 Marzo 2013<br>Con piscere comunichiamo is data del VIII corso su NILDE 4, che si terra' il 6<br>Marzo presso il CNR Aree di Leggi<br>15/01/2013 Rilasciata la nuova versione Nilde 4.0.26<br>La nuosa versione risolve molti bug e problemi de voi segnelati. El state<br>migliorata la procedura di Leggi<br>Archivio |
| ★ ► Registrazione ► utente     Registrazione utente                                                                                                    |                                                                                                    |
| Sei in possesso di un account istituzionale IDEM-GARR?<br>C Sì                                                                                                    | 1-2-3-4                                                                                                    |
| Username: *<br>Lo username deve avere un minimo di 6 caratteri<br>Password: *<br>La password deve avere un minimo di 8 caratteri<br>Conferma password: *<br>* campi obbligatori<br>Prosegui | Scegli una username e password                                                                                                    |
| Home   MyNILDE   NILDE World   Che cos'è   Chi siamo   Licenze<br>Registrazione   Recupero account   Rinnovo sottosorizioni   Avvertenze legali                                             | CNR Area della Ricerca di Bologna 🐔                                                                                                    |
|                                                                                                    |                                                                                                    |

Seleziona il Paese e la tua biblioteca di riferimento attraverso le possibilità che hai a disposizione: Provincia, Istituzione, Termine

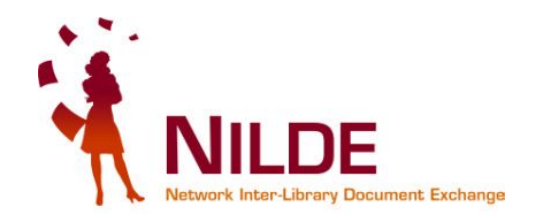

| Nazionalità: Italia   |                                     | - Seleziona il paes                         | Se la la la la la la la la la la la la la |              |                |
|-----------------------|-------------------------------------|---------------------------------------------|-------------------------------------------|--------------|----------------|
| Cerca per provin      | ncia                                | ○ Cerca per istituzione                     | Cerca un termine                          |              |                |
| La ricerca ha fornito | Giorgio Apre<br>La<br>1 biblioteca. | ricerca verrà effettuata sulla frase esatta | inserita                                  | Ricerca la t | tua biblioteca |
| Centro Servizi Bib    | liotecari Area U                    | manistica Biblioteca 'Giorgio Aprea'        | ' - Università di Cassino                 | Sele         | ziona e proseg |

## Altro esempio di ricerca per Istituzione

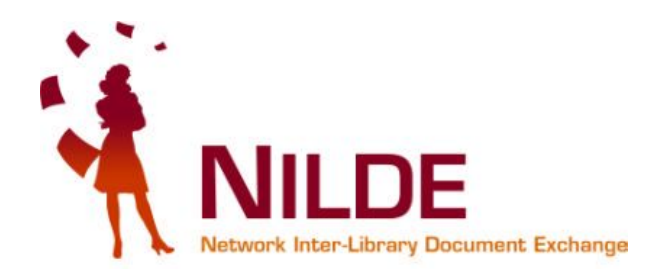

| cegli la tua biblioteca                                                                                                    |                                                                                                    |                                                       |
|----------------------------------------------------------------------------------------------------|----------------------------------------------------------------------------------------------------|-------------------------------------------------------|
| © Cerca per provincia                                                                                                    | Cerca per istituzione                                                                                | © Cerca un termine                                    |
| Università                                                                                                    | ✓ Università di CASSINO                                                                              | •                                                     |
| La ricerca ha fornito 3 bibliotecl                                                                                                   | he.                                                                                                  |                                                       |
| <ul> <li>Biblioteca di Ingegneria Università</li> <li>Centro Servizi Bibliotecari Are</li> <li>CSB Area Giuridico-Economi</li> </ul> | ersità di Cassino<br>a Umanistica Biblioteca 'Giorgio Apre<br>ca - Università degli studi di Cassino | a' - Università di Cassino<br>e del Lazio Meridionale |
| CSB Area Giuridico-Economi                                                                                                    | ca - Universita degli studi di Cassino                                                               | e del Lazio Meridionale                               |

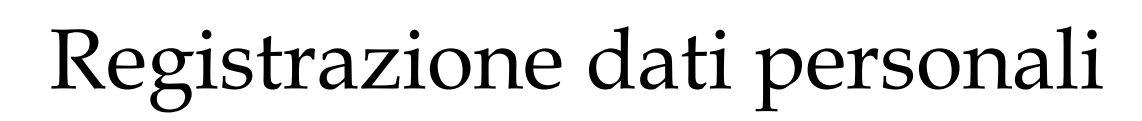

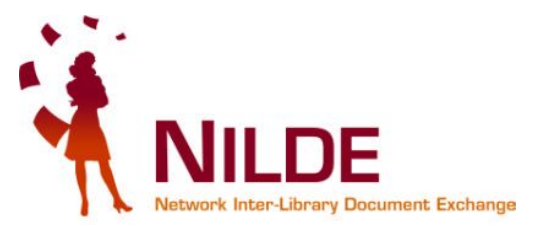

♠ ► Registrazione ► Utente

#### Registrazione utente

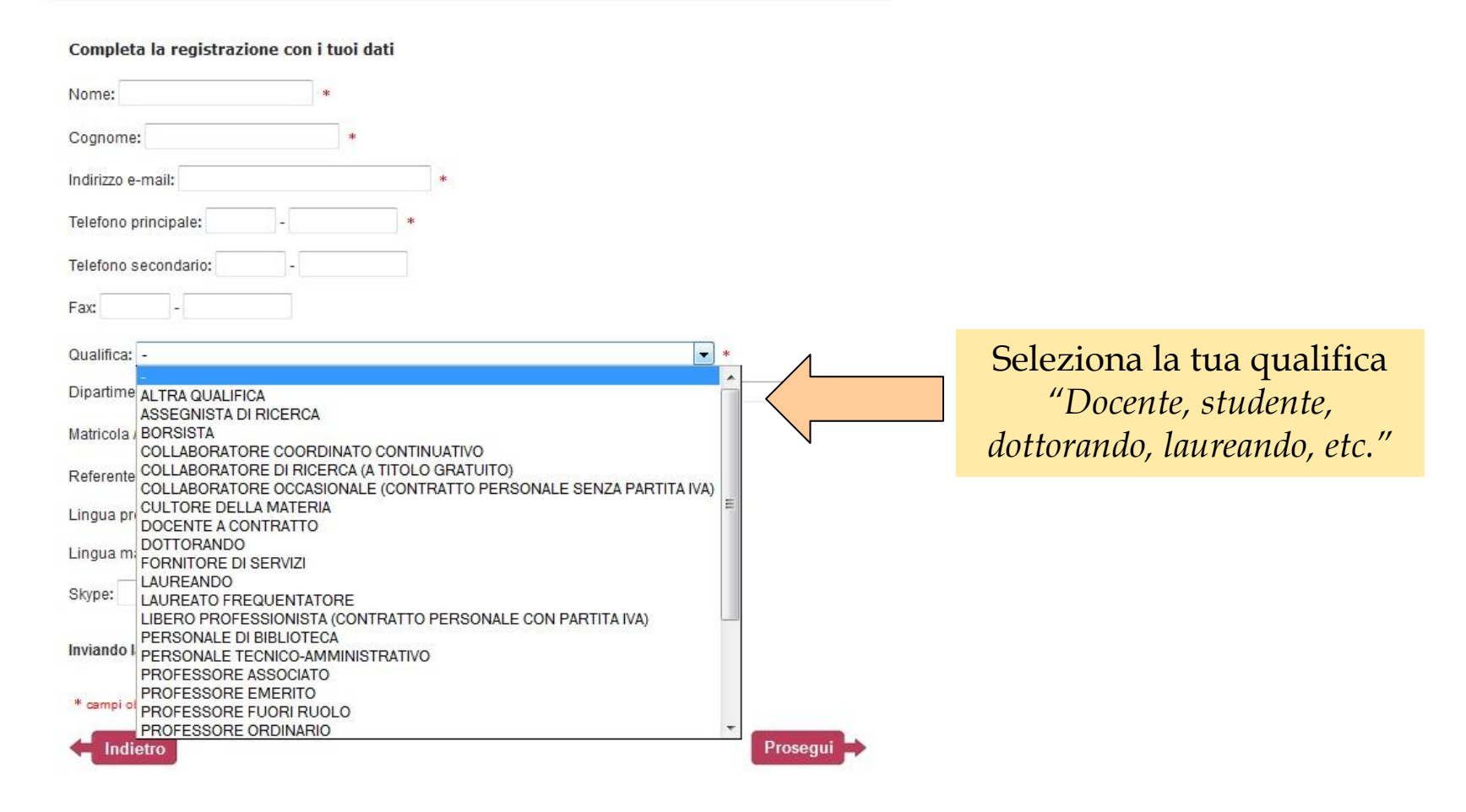

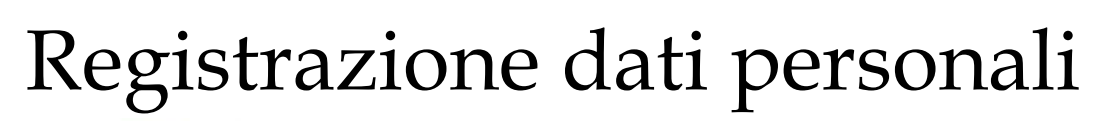

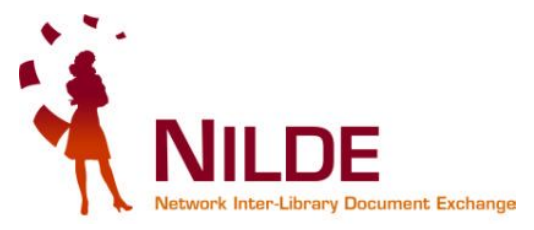

♠ ► Registrazione ► Utente

#### **Registrazione utente**

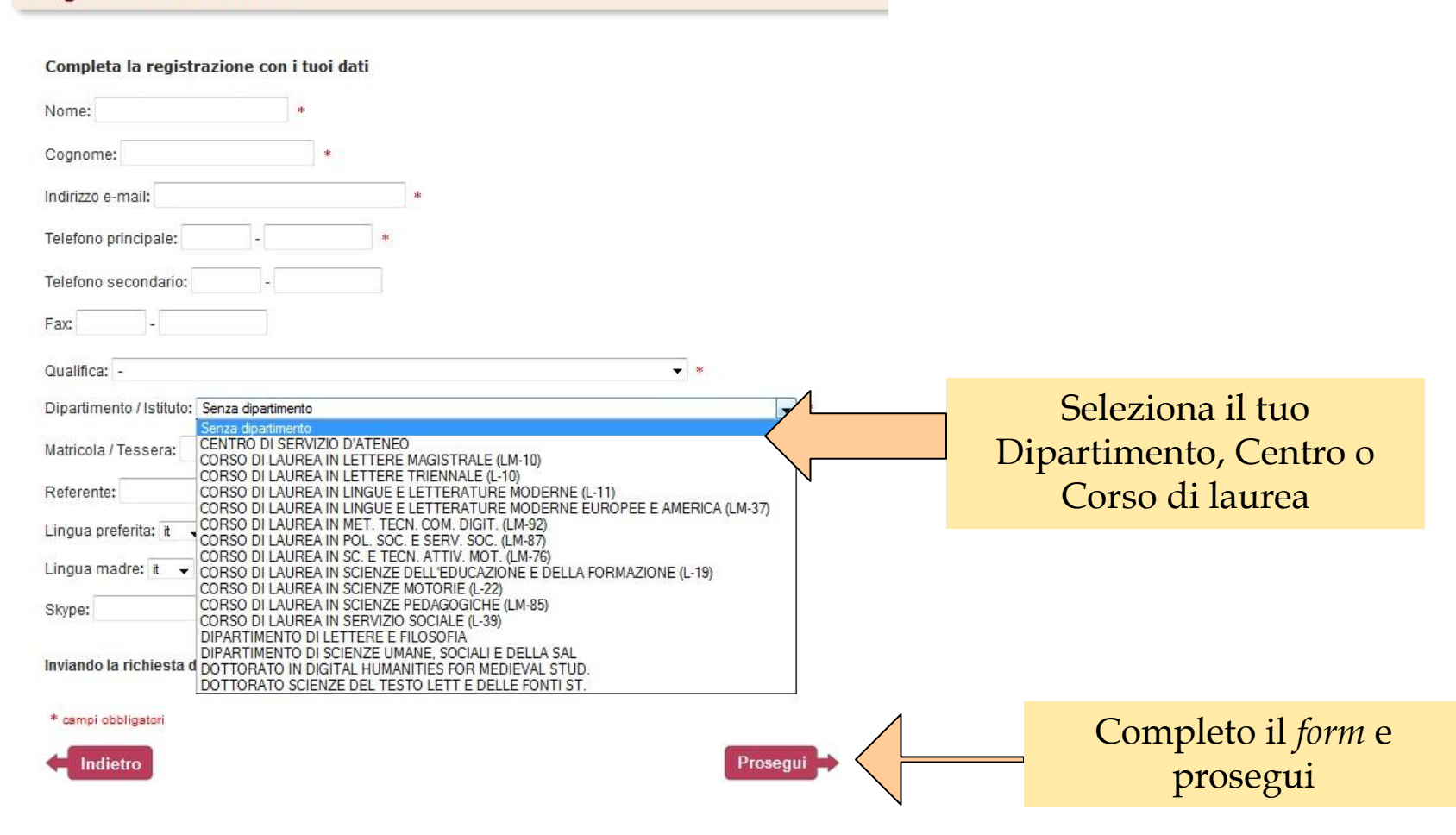

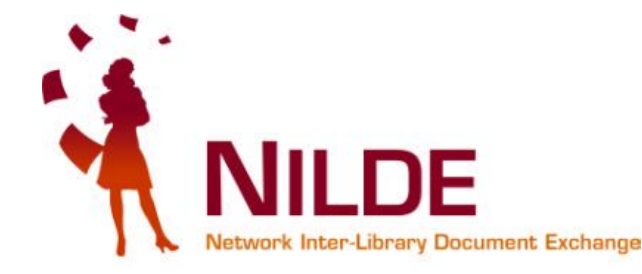

♠ ► Registrazione ► Utente

#### **Registrazione utente**

#### Registrazione completata, il tuo account è stato creato

È necessario attendere che la biblioteca scelta abiliti il vostro account. Riceverete una mail di conferma dell'avvenuta abilitazione al servizio NILDE.

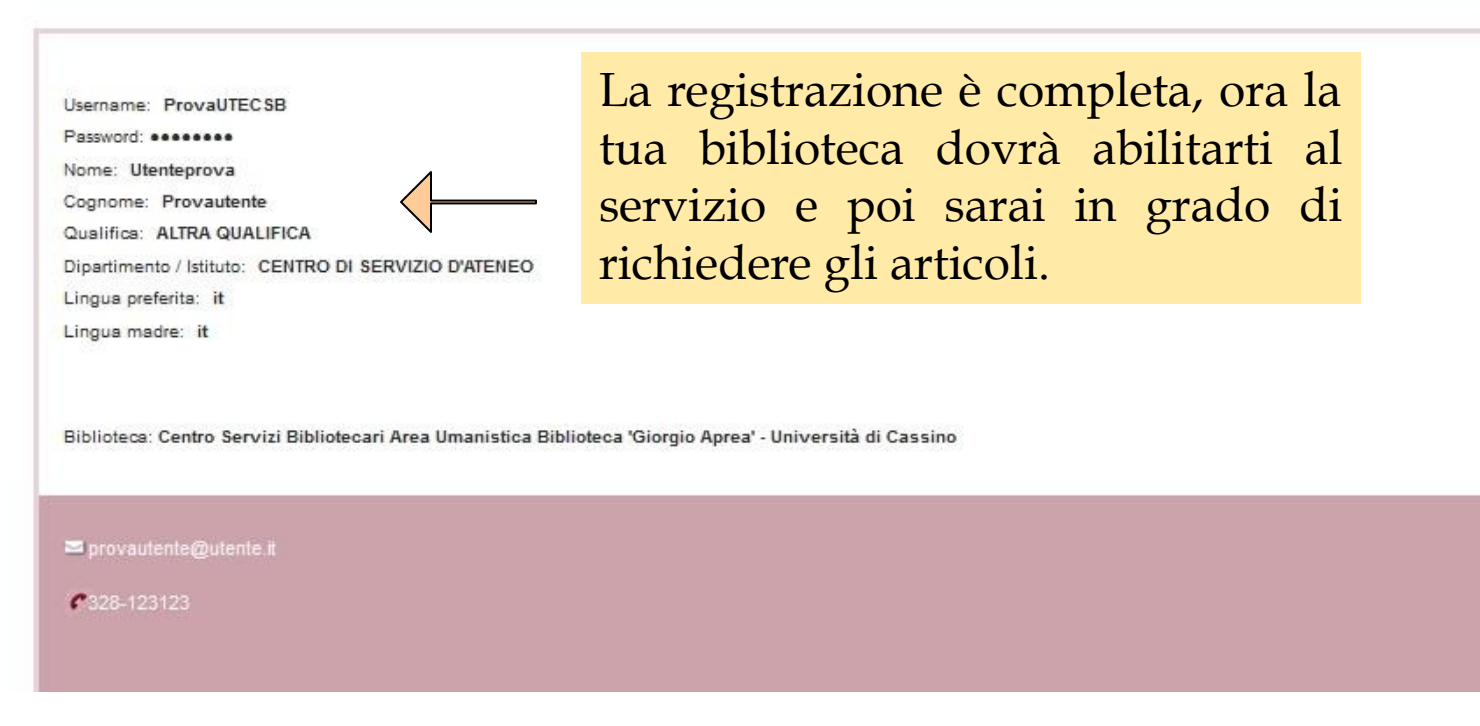

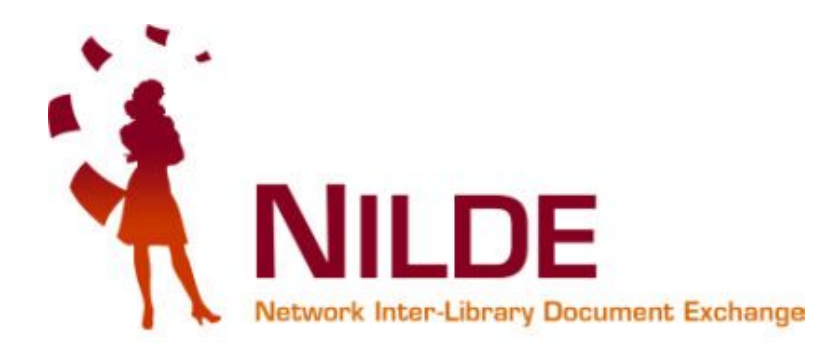

# Abilitazione al servizio Nilde

Potrai utilizzare il servizio solo dopo l'abilitazione allo stesso da parte della tua biblioteca di riferimento.

Un messaggio automatico via mail ti avviserà dell'avvenuta abilitazione.

#### Una volta registrato e effettuato l'accesso, posso richiedere un articolo o una parte di libri, inserendo una nuova citazione bibliografica

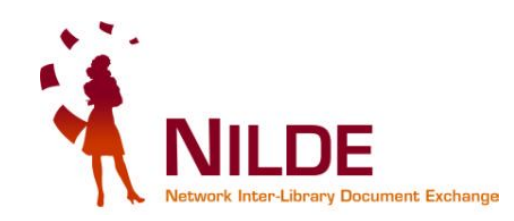

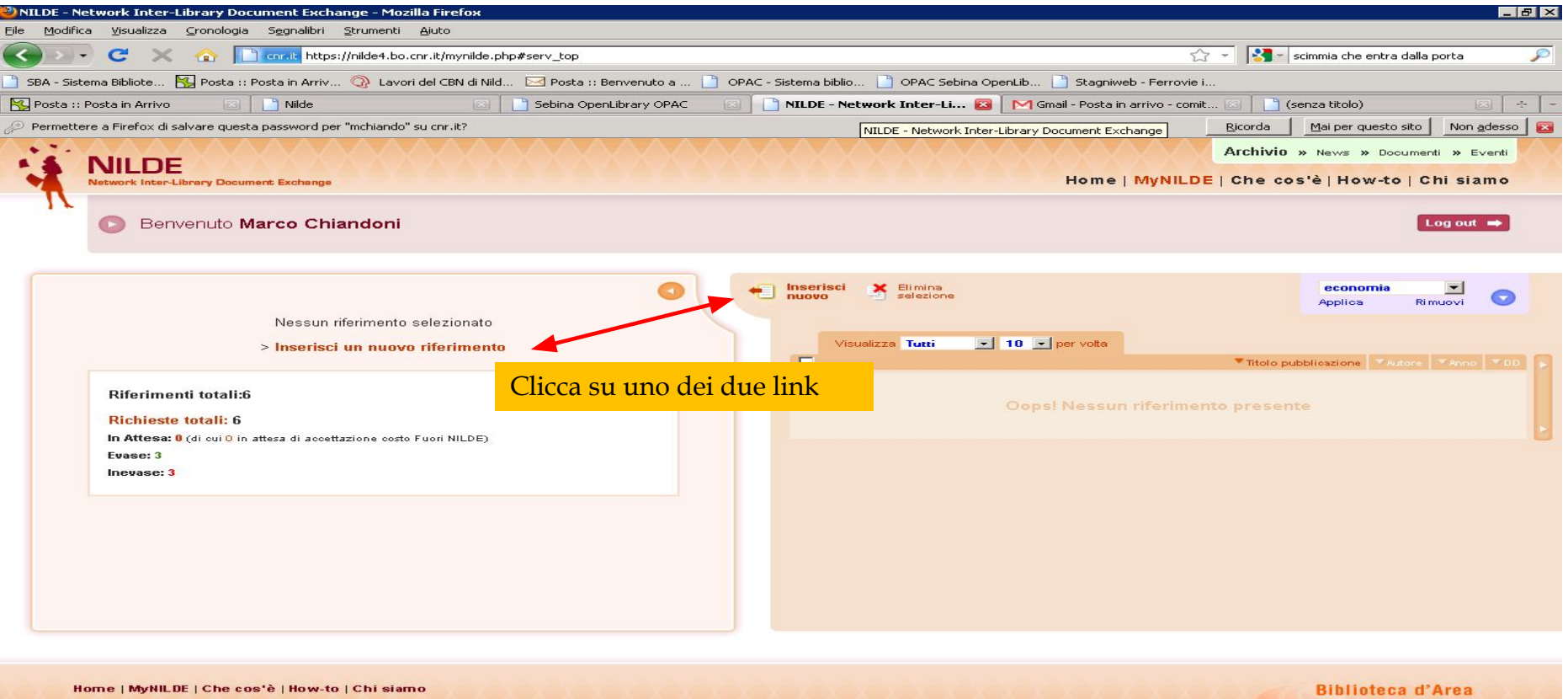

Completato

Centro Servizi Bibliotecari Area Umanistica - UniCLAM 🔒 🔍 🚟

### Cosa devo richiedere? Un articolo da un periodico o un estratto da un libro?

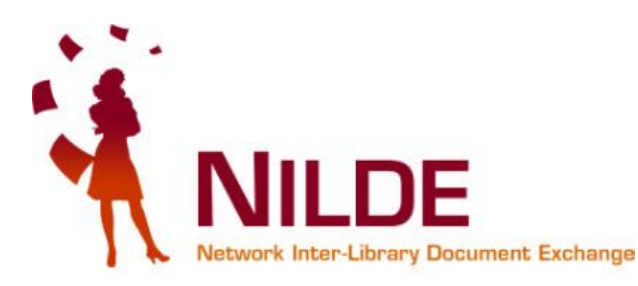

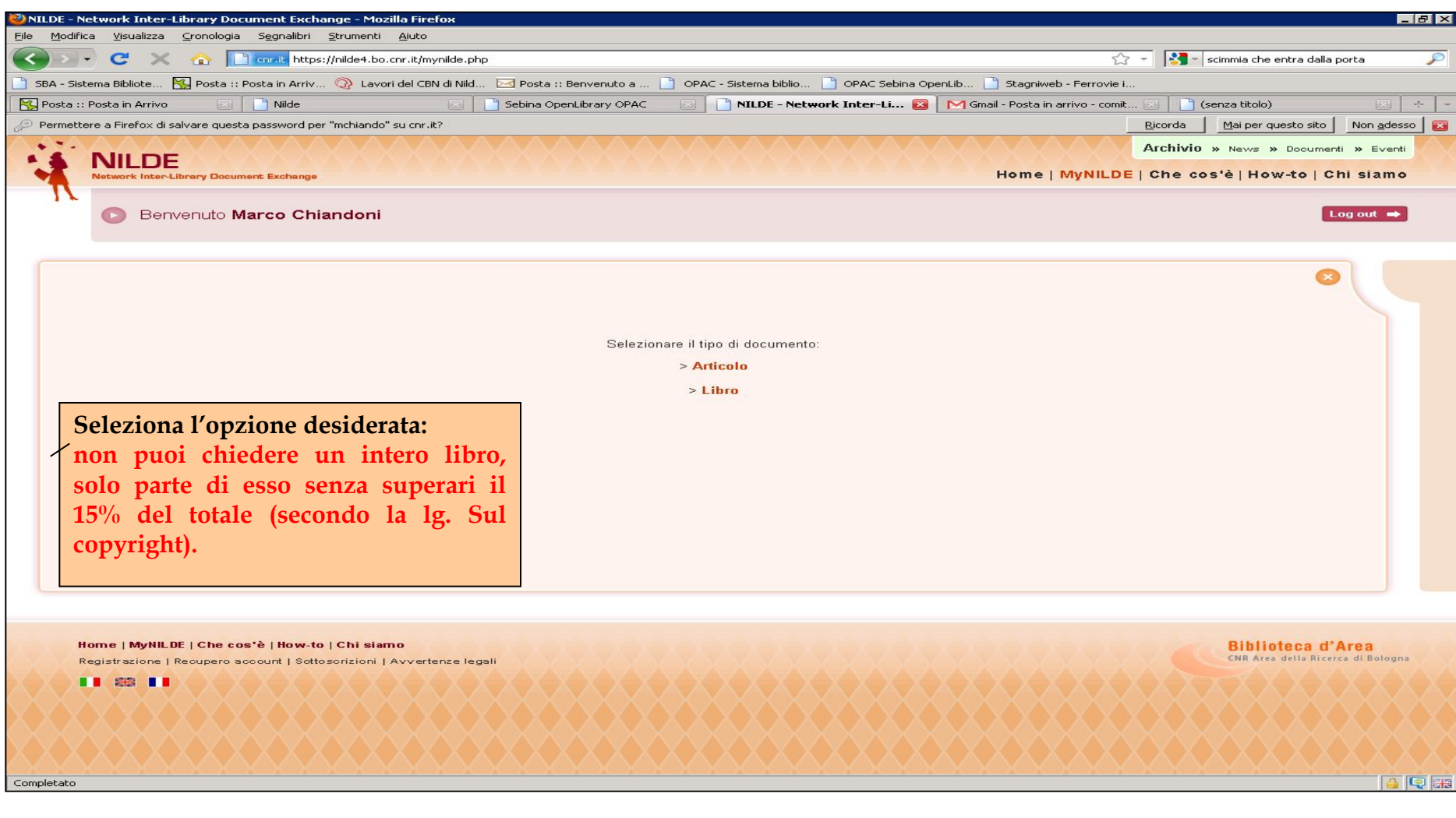

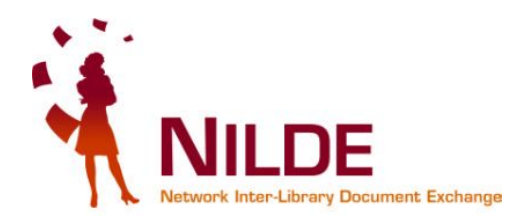

### Citazione bibliografica relativa a un periodico

| NILDE - N  | etwork Inter-Library Document Exchange - Mozilla Firefox                                                                                                    |                                                                                                    |                                                                   |
|------------|----------------------------------------------------------------------------------------------------|----------------------------------------------------------------------------------------------------|-------------------------------------------------------------------|
|            | a visualizza gronologia Segnalibri Strumenti Ajuto                                                                                                    | <u>^ -</u>                                                                                                    |                                                                   |
|            |                                                                                                    |                                                                                                    | acnp 🔎                                                            |
| Catalogo   | ema bibliote 🔂 Posta :: Posta in Arriv 🥜 Lavori dei CBN di Nild 🖂 Posta :: Benvenuto a                                                                                                    | a 🔄 OPAC - Sistema biblio 🔄 OPAC Sebina OpenLib 🔄 Stagniweb - Perrovie I                                                                                                    | -                                                                 |
| Permette   | ere a Firefox di salvare questa password per "mchiando" su cnr.it?                                                                                                    | R                                                                                                    | jicorda Mai per questo sito Non adesso 🔀                          |
|            | itolo pubblicazione:<br>istanbuler mitteilungen<br>itolo articolo/sezione:<br>the cuneiform seal form Bogazkoy-Hattusa<br>autore:<br>De Martino S<br>Inno 1993 Volume: 43 Fascicolo: Pag. iniziale: 87 Pa<br>abstract:<br>Ol: 10. ISSN: Editore: Luogo | ag. finale: 106<br>Inserisci qui i dati della citazione bibliog<br>di edizione: SID: PMID:                                                                                                    | rafica                                                            |
| N          | lote personali Note<br>Il sigillo cuneiforme relativo alla storia degli ittiti Collo<br>URL:<br>File s                                                                                                    | e collocazione<br>Deazione:<br>sul proprio disco: Sfoglia                                                                                                    | spazio a disposizione<br>per l'utente per<br>ordinare i documenti |
|            | * campi obbligatori Note personali: visibili solo all'utente ✓ Inserisci                                                                                                    | Note per la la<br>Grazie e cordiali saluti,<br>Marco Chiandoni<br>Nel caso in cui la biblioteca dovesse sostenere dei costi aggiuntivi per la forr<br>documento da addebitare a lei o al suo istituto/dipa<br>NON ACCETTO alcun costo aggiuntivo | nitura del<br>ittimento:<br>*<br>edi                              |
| Completato | -Puoi specificare se accettare o meno<br>eventuali costi derivanti dal reperimento<br>del documento.                                                                                                    |                                                                                                    |                                                                   |
|            | Caretra                                                                                                    | Comvini Dibliotocovi Avec                                                                                                    | 18                                                                |

#### Citazione bibliografica relativa a una parte di libro

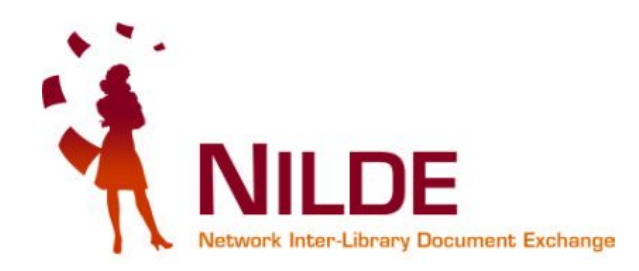

| fica <u>V</u> isualizza <u>C</u> ronologia S <u>eg</u> nalibri <u>S</u> trumenti <u>A</u> iuto                                                                                                    |                                                                                                    |                                                                                                    |
|----------------------------------------------------------------------------------------------------|----------------------------------------------------------------------------------------------------|----------------------------------------------------------------------------------------------------|
|                                                                                                    |                                                                                                    | Sch - Google                                                                                                    |
|                                                                                                    |                                                                                                    |                                                                                                    |
| tema Bibliote 🎦 Posta :: Posta in Arriv 🐶 Lavori dei CBN di Nild 🖂 Posta ::                                                                                                    | Benvenuto a OPAC - Sistema biblio OPAC Set                                                                             |                                                                                                    |
| - Network Inter-Library Docu                                                                                                    |                                                                                                    |                                                                                                    |
| ere a Firefox di salvare questa password per "mchiando" su cnr.it?                                                                                                    |                                                                                                    | <u>R</u> icorda <u>Mai per questo sito</u> Nor                                                                                                    |
| Libro Titolo pubblicazione: L'Italia che le 199 Titolo articolo/sezione: Autore: Giovanni Solimine Anno: 2020 Volume: Pag. iniziale: 50 Pag. finale: 5 Efficiere: Marza Lucon di edizione: 627 ISBN: | tori: Area cit<br>manualme                                                                                             | tazione bibliografica inserita<br>ente relativa a una PARTE di libro                                                                                                    |
| attore: Seterza Luogo di edizione: Bari ISBN:                                                                                                    | SID: PMID:                                                                                                    |                                                                                                    |
| Dati aggiuntivi                                                                                                    |                                                                                                    |                                                                                                    |
|                                                                                                    |                                                                                                    |                                                                                                    |
| Note personail<br>Biblioteconomia: citazione tratta da articolo di Antonella Agnoli,<br>"Biblioteche nella crisi" - Biblioteche oggi" v. 28(9), 2010 pp. 6-9                                         | Vote collocazione Collocazione URL: File sul proprio disco:                                                            | Stoglia                                                                                                    |
|                                                                                                    |                                                                                                    |                                                                                                    |
| * campi obbligatori                                                                                                    |                                                                                                    |                                                                                                    |
|                                                                                                    |                                                                                                    | Note per la biblioteca:                                                                                                    |
|                                                                                                    |                                                                                                    |                                                                                                    |
| √ Inserisci                                                                                                    | Nel caso in cui la biblicteca do:<br>dou<br>NON ACCETTO alo<br>NON ACCETTO alo<br>ACCETTO qualitais<br>VORREI CHE MI V | vesse sostenere dei costi aggiuntivi per la fornitura del<br>mento da addebitare a lei o al suo istituto/dipartimento:<br>un costo aggiuntivo<br>i costo aggiuntivo<br>i costo aggiuntivo<br>ENISSE COMUNICATO Importo prima di decidere<br>Insertisci e ricchiedi |
|                                                                                                    |                                                                                                    |                                                                                                    |
|                                                                                                    |                                                                                                    |                                                                                                    |

### "Inserisci" o "Inserisci e richiedi"

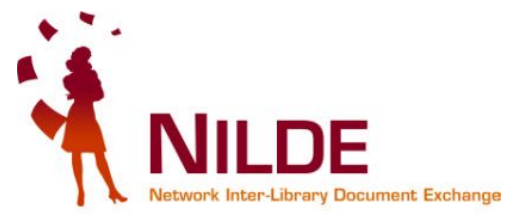

| E - Network Inter-Library Document Exchange - Mozilla Firefox                                                                            |                                                                       |
|----------------------------------------------------------------------------------------------------|-----------------------------------------------------------------------|
| odifica <u>V</u> isualizza <u>C</u> ronologia S <u>e</u> gnalibri <u>S</u> trumenti <u>A</u> juto                                        |                                                                       |
| C X 🏠 https://nilde4.bo.cnr.it/mynilde.php                                                                                               | 😭 👻 Google                                                            |
| Sistema Bibliote 弦 Posta :: Posta in Arriv 🔇 Lavori del CBN di Nild 🖂 Posta :: Benvenuto a 📋 OPAC - Sistema biblio                       | 📄 OPAC Sebina OpenLib 📄 Stagniweb - Ferrovie i                        |
| DE - Network Inter-Library Docu                                                                                                    |                                                                       |
| ettere a Firefox di salvare questa password per "mchiando" su cnr.it?                                                                    | <u>Ri</u> corda <u>Mai per questo sito</u> Non <u>a</u> desso         |
|                                                                                                    |                                                                       |
| Libro                                                                                                    |                                                                       |
|                                                                                                    |                                                                       |
| Titolo pubblicazione:                                                                                                    | *                                                                     |
| Titolo articolo/sezione:                                                                                                    |                                                                       |
|                                                                                                    |                                                                       |
| Autore: Altri autori:                                                                                                    |                                                                       |
|                                                                                                    |                                                                       |
| Anno: 2010 Volume: Pag. iniziale: 50 Pag. finale: 51                                                                                     |                                                                       |
| Editore: Laterza Luogo di edizione: Bari ISBN: SID: PI                                                                                   | MID:                                                                  |
|                                                                                                    |                                                                       |
| Dati aggiuntivi                                                                                                    |                                                                       |
| Note personali Note collocazione                                                                                                    |                                                                       |
| Biblioteconomia: citazione tratta da articolo di Antonella Agnoli,<br>"Biblioteche palle gricii", Biblioteche grai", 29(0), 2010 pp. 6.0 |                                                                       |
| URL:                                                                                                    |                                                                       |
| File sul proprio disco:                                                                                                    | Sfoglia                                                               |
|                                                                                                    |                                                                       |
| * campi obbligatori                                                                                                    |                                                                       |
|                                                                                                    | Note per la biblioteca:                                               |
|                                                                                                    |                                                                       |
|                                                                                                    |                                                                       |
| Mel esce in ari li                                                                                                    | - hiblisten deverse sectorere dei esti periutivi per la fersitura del |
| Con questo pulsante                                                                                                    | documento da addebitare a lei o al suo istituto/dipartimento:         |
|                                                                                                    | N ACCETTO alcun costo aggiuntivo                                      |
| Salvo la citazione nel                                                                                                    | RREI CHE MI VENISSE COMUNICATO l'importo prima di decidere            |
| mio "reference                                                                                                    |                                                                       |
| manager"                                                                                                    | <u>inserita.</u>                                                      |
| a)                                                                                                    | richiedo alla mia diditoteca la citazion                              |
| nuovoRiferimento(2)                                                                                                    |                                                                       |
| Contro Sonvizi Dibliotov                                                                                                    | oori Aroo                                                             |
|                                                                                                    | Call Alea 20                                                          |
| Umanistica - UniCl                                                                                                    | LAM                                                                   |

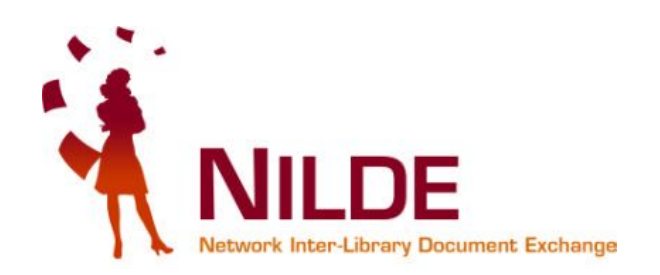

### Opzione "Inserisci"

| and the second second se |                                           |                                                                                                    |
|----------------------------------------------------------------------------------------------------|-------------------------------------------|----------------------------------------------------------------------------------------------------|
| - C X 🏠 🗋 cnr.it https://nilde4.bo                                                                                                    | .cnr.it/mynilde.php                       | 🖒 👻 😽 serratura                                                                                                    |
| - Network Inter-Library Docu                                                                                                    |                                           |                                                                                                    |
| Titolo pubblicazione:<br>Wired                                                                                                    |                                           |                                                                                                    |
| Fitolo articolo/sezione:<br>Lasciate che i libri vengano a me                                                                                                    |                                           |                                                                                                    |
| Autore:                                                                                                    | Altri autori:                             |                                                                                                    |
| Anno: 2070 Volume: Fascicolo:<br>Abstract:                                                                                                    | : 7 Pag. iniziale: 78 Pag. finale         | 79                                                                                                    |
| Jol: 10. / ISSN:                                                                                                    | Editore: Luogo di edizio                  | ne: SID: PMID:                                                                                                    |
| Note personali<br>Per approfondire google books                                                                                                    | Note collocazione:                        | ione                                                                                                    |
|                                                                                                    | URL:<br>File sul propr                    | o disco: Sfoglia                                                                                                    |
| * campi obbligatori                                                                                                    | URL:<br>File sul propr                    | o disco: Sfoglia                                                                                                    |
| * campi obbligatori                                                                                                    | URL:<br>File sul propr<br>Grazie<br>Marco | e cordiali saluti,<br>Chiandoni                                                                                                    |
| * campi obbligatori                                                                                                    | Clicchiamo su                             | e disco: Stogia Note per la biblioteca: e cordiali saluti, Chiandoni Nel caso in cui la biblioteca dovesse sostenere dei costi aggiuntivi per la fornitura del documento da addebitare a lei o al suo istituto/dipartimento: NON ACCETTO alcun costo aggiuntivo                       |
| * campi obbligatori                                                                                                    | Clicchiamo su<br>"Inserisci"              | a disco: Stogia Note per la biblioteca: e cordiali saluti, Chiandoni Nel caso in cui la biblioteca dovesse sostenere dei costi aggiunti vi per la fornitura del documento da addebitare a lei o al suo istituto/dipartimento: NON ACCETTO alcun costo aggiuntivo Inserisci e richiedi |

# La citazione è salvata nel proprio *"Reference Manager"*!!

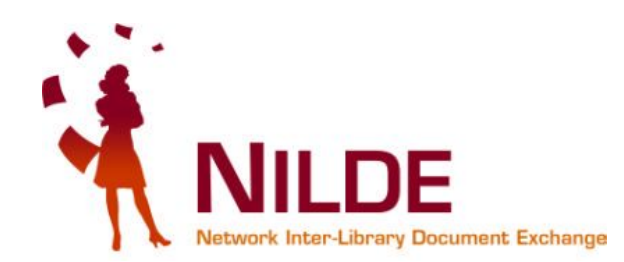

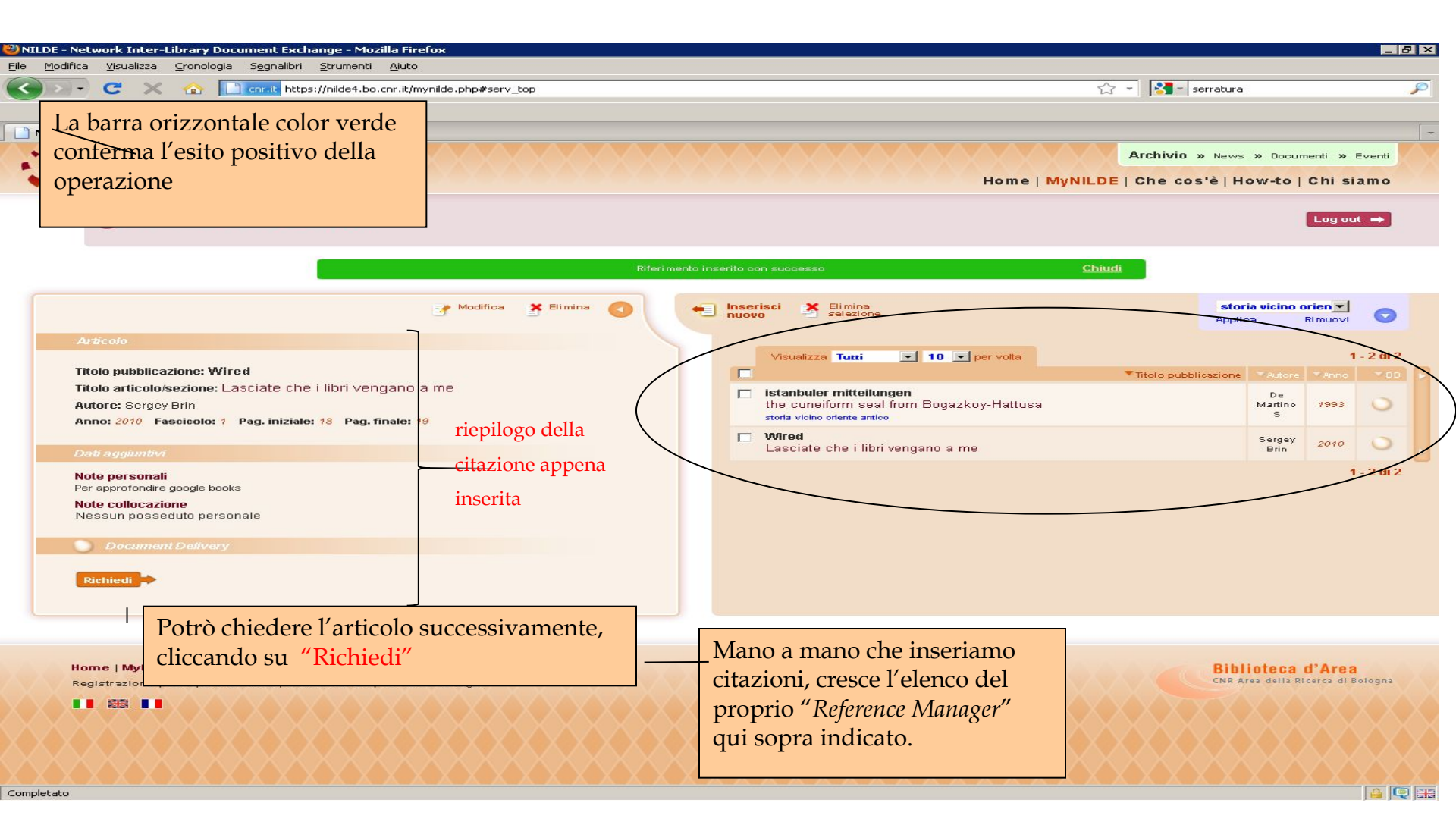

## Opzione "Inserisci e richiedi"

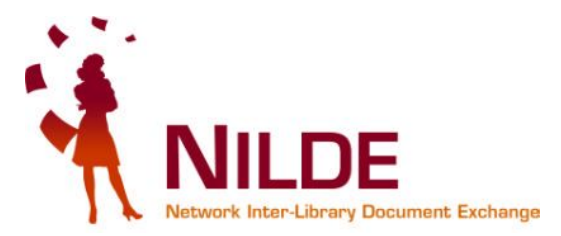

|                                                                                                    | DE - Network Inter-Library Document Exchange - Mozilla Firefox<br>Modifica Visualizza Cronologia Segnalibri Strumenti Aiuto |                                                         |                                                  |
|----------------------------------------------------------------------------------------------------|----------------------------------------------------------------------------------------------------|---------------------------------------------------------|--------------------------------------------------|
|                                                                                                    | C X 🛆 Crait https://nide4.bo.cnr.it/mynide.                                                                                 | php#serv_top                                            | 😭 👻 😽 serratura                                  |
| R. Meter Library Document   Bernetrutto Marco Chinatoni     Anternation     Marco Chinatoni     Marco Chinatoni     Marco C                                                                                                    |                                                                                                    |                                                         |                                                  |
| Envenue Marce Chiandem    Control   Control   Control      Control   Control      Control   Control   Control      Control         Control   Control      Control         Control   Control      Control            Control                                                                                                    Control  Control  Control<                                                                                                    | DE - Network Inter-Library Docu                                                                                             |                                                         |                                                  |
| Account Interest in a local a general a solution of a general a solution of a solution of a general a solution of a general a solution of a solution of a general a solution of a general a solution of a general a solution of a general a solution of a general a solution of a solution of a general a solution of a general a solution of a general a solution of a general a solution of a general a solution of a general a solution of a general a solution of a general a solution of a general a solution of a general a solution of a general a solution of a general a solution of a general a solution of a genera                                                                                                    | Benvenuto Marco Chiandoni                                                                                                   |                                                         | Log out 👄                                        |
| Advanded                                                                                                    |                                                                                                    |                                                         |                                                  |
| Accord<br>Test publications:<br>Relations revises of bulings:<br>Test sets for networe of bulings:<br>Test sets for networe of bulings:<br>Test sets for networe of bulings:<br>Test sets for networe of bulings:<br>Test sets for networe of bulings:<br>Test sets for networe of bulings:<br>Dest of test sets for networe of bulings:<br>Test sets for networe of bulings:<br>Test sets for netwo |                                                                                                    |                                                         |                                                  |
| Arrest<br>Texter and a status a populations of animals<br>Texter and a status a populations of animals<br>Texter and a status a populations of animals<br>Texter and a status a populations of animals<br>Texter and a status a populations of animals<br>Texter and a status a status a stat                                                                                                    |                                                                                                    |                                                         |                                                  |
| Note:                                                                                                    | Articolo                                                                                                    |                                                         |                                                  |
| Quartery review of Bology:   Tetola attickation:   Life stables for natural populations of animals   Avron: :::::::::::::::::::::::::::::::::::                                                                                                    | Titolo pubblicazione:                                                                                                    |                                                         |                                                  |
| The station of animals   Akri autori:   Decvoy   Arro: [2927] Valume: [22] Fascicolo: Pag. insistine: [263] Pag. finale: [276] Abstract: Doi: 10. /                                                                                                    | Quarterly review of biology                                                                                                 |                                                         | *                                                |
| Autore:   Decvey   Anno: 1997. Volume: 22 Fascicolo: Pag. indexile: 283 Pag. finale: 374 Anno: 1997. Volume: 22 Fascicolo: Pag. indexile: 283 Pag. finale: 374 Anno: 1997. Volume: 22 Fascicolo: Pag. indexile: 283 Pag. finale: 374 Abstract: Cliccando "Inserisci e richtal inoltri la richiesta allaa biblioteca Doi: 10. / ISSN: Editore: Luogo di editore: SID PMD Chi aggitattee Mete personali Testo importante per ricerca etologica Vince: File aul proprio disco: Sogia * campi obbligatoi Mete collocazione: Inserisci Kite per la biblioteca Inserisci e condula la aluto; Marce Chinadoni Inserisci e condula la biblioteca supervisore di conti soglunti u per la fornitura dei documento de sobblictes a la o al contificacio per la biblioteca supervisore au contificacio per la biblioteca supervisore au contificacio per la biblioteca supervisore au contende di conti soglunti u per la fornitura dei documento de sobblictes aluto; Marce CENTO qualezatione supervisore au contificacio per la contificacio per la contende di conti sogluti u per la fornitura dei documento de sobblictes au contificacio per la contende di conti sogluti u per la contende di conti sogluti u per la contende di continuo dei documento de sobblictes au contende di conti sogluti u per la contende di conti sogluti u per la contende di continuo dei contende di contende di contende di contende di                                                                                                    | Titolo articolo/sezione:                                                                                                    |                                                         |                                                  |
| Autor: Autri autor:   Deexy Pag. Iniziale: 263   Astract: Initial a richiesta alla biblioteca   Di: 10. / ISSN: Editore:   Luogo di edizione: SID.   PMD: Mile                                                                                                    | Life tables for natural populations of animals                                                                              |                                                         |                                                  |
| Anoc 1997 Volume: 22 Pascicolo: Pag. Iniziale: 202 Pag. Iniziale: 202                                                                                                    | Autore:                                                                                                    | Altri autori:                                           |                                                  |
| Ance: 1947 Volume: 22 Page indiate: 23 Pag. finate: 27 Cliccando "Insertsci e richtalinoliti la richiesta alla<br>biblioteca DD: 10. / ISBN: Editore: Luogo di editione: SID: PHID: Cliccando "Insertsci e richtalinoliti la richiesta alla<br>biblioteca DD: 10. / ISBN: Editore: Luogo di editione: SID: PHID: Cliccando "Insertsci e richtalinoliti la richiesta alla<br>biblioteca DD: 10. / ISBN: Editore: Luogo di editione: SID: PHID: Cliccando "Insertsci e richtalinoliti la richiesta alla<br>biblioteca DD: 10. / ISBN: Editore: Luogo di editione: SID: PHID: Cliccando "Insertsci e richtalinoliti la richiesta alla<br>biblioteca DD: 10. / ISBN: Editore: Luogo di editione: SID: PHID: Cliccando "Insertsci e richtalinoliti la richiesta alla<br>biblioteca DD: 10. / ISBN: Editore: Luogo di editione: SID: PHID: Cliccando "Insertsci e richtalinoliti" ISBN: ISBN: PHID: Cliccando "Insertsci e richtalinoliti" ISBN: ISBN: PHID: ISBN: ISBN: PHID: ISBN: ISBN:                                                                                                    |                                                                                                    |                                                         |                                                  |
| Abstract: inoltri la richiesta alla<br>biblioteca     D0: 10 /     D0: 10 /     D0: 10 /     D0: 10 /     D0: 10 /     D0: 10 /     D0: 10 /     D0: 10 /     D0: 10 /     D0: 10 /     D0: 10 /     D0: 10 /     D0: 10 /     D0: 10 /     D0: 10 /     D0: 10 /     D0: 10 /     D0: 10 /     D0: 10 /      D0: 10 /     D0: 10 /        D0: 10 /         D0: 10 /                                                                                                    | Anno: 1947 Volume: 22 Fascicolo: Pag. in                                                                                    | hiziale: 283 Pag.finale: 314                            | Cliccando "Inserisci e richi                     |
| DOI: 10. / ISSN: Editore: Luogo di edizione: SID: PMD:     Dol: 10. / ISSN: Editore: Luogo di edizione: ISD: PMD:     Dol: 10. / ISSN: Editore: Callocazione: IIII: IIII:     Callocazione: IIII: IIII: IIII: IIII:     * campi obbligatoi Ister conclui la soluti,   * campi obbligatoi Ister conclui la soluti,   Image: Conclusion: Image: Conclusion: Image: Conclusion:   Image: Conclusion: Image: Conclusion: Image: Conclusion:                                                                                                    | Abstract:                                                                                                    |                                                         | inoltri la richiesta alla                        |
| biblioteca D0: 10 / 198 t: Editore: Lucgo di edizione: 910 PHID: Dot adgenerate Dot adgenerate per ricerca etologica Celocazione: UR: Fi e ad proprio dizco:                                                                                                    |                                                                                                    |                                                         | month la nemesta ana                             |
| D0: 10. / ISRN: Editore: Luogo di edizione: SID: PMD:<br>CAti aggiuntivi<br>Testo importante per ricerca edologica<br>* campi obbligator<br>* campi obbligator                           |                                                                                                    |                                                         | biblioteca                                       |
| Note personali     Testo importante per ricerca etologica     Coloszione:        utri::::::::::::::::::::::::::::::::::::                                                                                                    | Dati aggiuativi                                                                                                    |                                                         |                                                  |
| Testo importante per ricerca etologica Collocazione: URL: File sul proprio disco: Stogia.  Note per la biblioteca: Grazie e cordiali saluti, Marco Chiandoni Net oso in cui la biblioteca dovesse sostenere dei osti aggiuntivi per la fornitura del documento da addebitare a lei o ai suo inituto/diparimento: ACCETTO qualsiasi costo aggiuntivi per la fornitura del documento da addebitare a lei o ai suo inituto/diparimento: ACCETTO qualsiasi costo aggiuntivi per la fornitura del documento da addebitare a lei o ai suo inituto/diparimento: ACCETTO qualsiasi costo aggiuntivi per la fornitura del documento da addebitare a lei o ai suo inituto/diparimento: ACCETTO qualsiasi costo aggiuntivi per la fornitura del documento da addebitare a lei o ai suo inituto/diparimento: ACCETTO qualsiasi costo aggiuntivi per la fornitura del documento da addebitare a lei o ai suo inituto/diparimento: ACCETTO qualsiasi costo aggiuntivi per la fornitura del documento da addebitare a lei o ai suo inituto/diparimento: ACCETTO qualsiasi costo aggiuntivi per la fornitura del documento da addebitare a lei o ai suo inituto/diparimento: ACCETTO qualsiasi costo aggiuntivi per la fornitura del documento da addebitare a lei o ai suo inituto/diparimento: ACCETTO qualsiasi costo aggiuntivi per la fornitura del documento da addebitare a lei o ai suo inituto/diparimento: ACCETTO qualsiasi costo aggiuntivi per la fornitura del documento da addebitare a lei o ai suo inituto/diparimento: ACCETTO qualsiasi costo aggiuntivi per la fornitura del documento da addebitare a lei o ai suo inituto/diparimento: ACCETTO qualsiasi costo aggiuntivo attoritare a lei o ai suo inituto/diparimento: ACCETTO qualsiasi costo aggiuntivo addebitare a lei o ai suo inituto/diparimento: ACCETTO qualsiasi costo aggiuntivo addebitare a lei o ai suo inituto/diparimento: ACCETTO qualsiasi costo aggiuntivo addebitare a lei o ai suo inituto/diparimento: ACCETTO qualsiasi costo aggiuntivo addebitare a lei o ai suo inituto/diparimento: ACCETTO qualsiasi costo aggiuntivo addebitare a lei o a                                                                                                    | Note personali                                                                                                    | Note collocazione                                       |                                                  |
| * campi obbligatori * campi obbligatori * campi obbligatori * proprio disco: • stanpi obbligatori • file sul proprio disco: • Stanpi obbligatori • file sul proprio disco: • Contractione • Contractione • Contractio                                                                                                    | Testo importante per ricerca etologica                                                                                      | Collocatione                                            |                                                  |
| * campi obbligatori * campi obbligatori * marri obbligatori * lisseri sci * lisseri sci * lisseri sci * lisseri sci * lisseri sci * lisseri sci * lisseri sci * lisseri sci * lisseri sci * lisseri sci * lisseri sci * lisseri sci * lisseri sci * lisseri sci * lisseri sci * lisseri sci * lisseri sci * lisseri sci * lisseri sci * lisseri sci * lisseri sci                                                                                                    |                                                                                                    |                                                         |                                                  |
| * campi obbligatori * campi obbligatori * camp                                                                                                    |                                                                                                    |                                                         |                                                  |
| * campi obbligatori  * campi obbligatori  Kote per la biblioteca:  Grazie e cordiali saluti,  Marco Chiandoni  Nel caso in cui la biblioteca dovesse sostenere dei costi aggiuntivi per la fornitura del documento da addebitirare a lei o al suo istituto/dipartimento: ACCETTO qualsissi costo aggiuntivo                                                                                                    |                                                                                                    | File sul proprio disco:   Sfoglia                       | a                                                |
| Nete per la biblioteca:         Grazie e cordiali saluti,         Marco Chiandoni         Nel osso in cui la biblioteca dovesse sostenere dei costi aggiuntivi per la fornitura del documento da addebitare a lei o al suo istituto/dipartimento:         ▲CCETTO qualsiasi costo aggiuntivo         Inserisci         Inserisci         Marco                                                                                                    | * campi obbligatori                                                                                                    |                                                         |                                                  |
| Grazie e cordiali saluti,<br>Marco Chiandoni<br>Nel ceso in cui la biblioteca dovesse sostenere dei costi aggiuntivi per la fornitura del documento da<br>addebitare a lei o al suo istituto/dipartimento:<br>ACCETTO qualsiasi costo aggiuntivo<br>✓ Inserisci e richiedi                                                                                                    |                                                                                                    |                                                         |                                                  |
| Marco Chiandoni  Marco Chiandoni  Marco                                                                                                    |                                                                                                    | Grazie e cordiali saluti,                               | Note per la diblioteca:                          |
| ✓ Inserisci                                                                                                    |                                                                                                    | Marco Chiandoni                                         |                                                  |
| Nel caso in cui la biblioteca dovesse sostenere dei costi aggiuntivi per la fornitura del documento da addebitare a lei o al suo istituto/dipartimento:         ACCETTO qualsiasi costo aggiuntivo         Inserisci                                                                                                    |                                                                                                    | inarco omandom                                          |                                                  |
| ✓ Inserisci                                                                                                    |                                                                                                    | Nel asso in qui la biblistera devessa costenare dei est | i aggi untivi par la forpitura del desurgente da |
| ✓ Inserisci                                                                                                    |                                                                                                    |                                                         | addebitare a lei o al suo istituto/dipartimento: |
| ✓ Inserisci e richiedi                                                                                                    |                                                                                                    | EACCETTU qualstast costo ag                             |                                                  |
| V Inserisci e richiedi                                                                                                    |                                                                                                    |                                                         |                                                  |
|                                                                                                    |                                                                                                    |                                                         | V Inserisci e richiedi                           |
|                                                                                                    |                                                                                                    |                                                         |                                                  |

# Citazione inserita e richiesta!

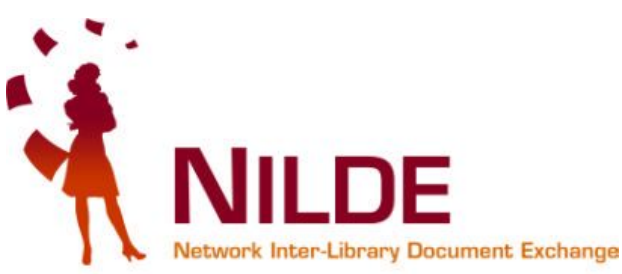

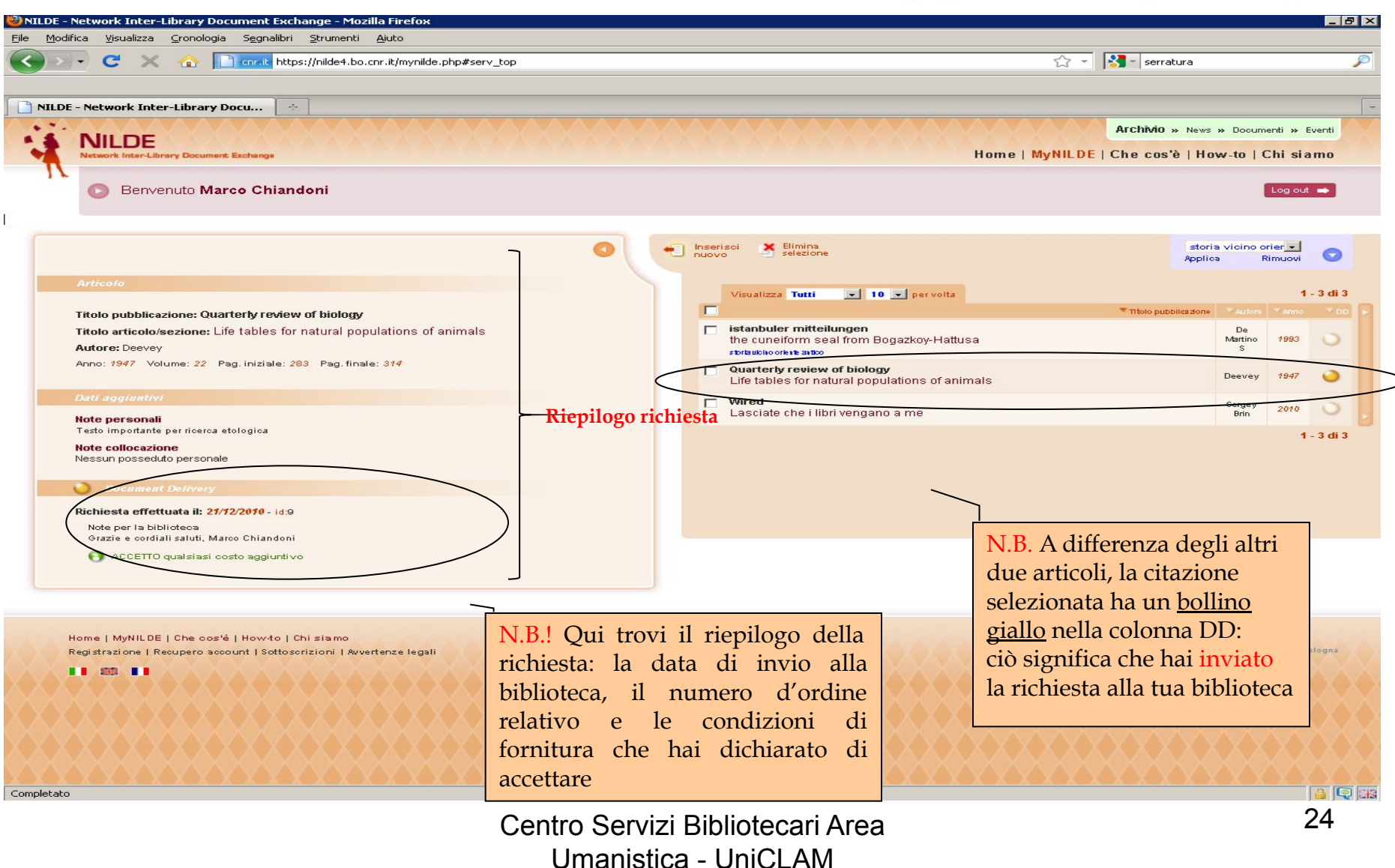

# Ho appena inoltrato una richiesta: contestualmente, nella mia mailbox apparirà il seguente messaggio:

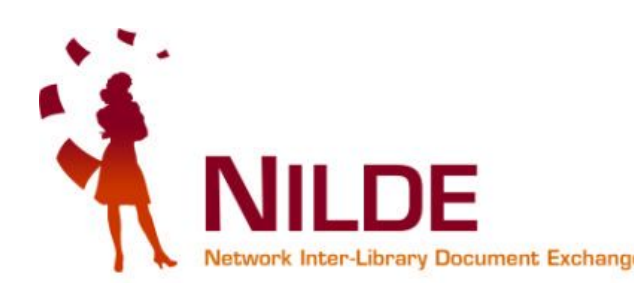

| jie <u>M</u> odifica ⊻isualizza <u>⊂</u> ronolo | ogia S <u>e</u> gnalibri <u>S</u> trumenti <u>A</u> luto                                                                                                    |                                          |
|-------------------------------------------------|----------------------------------------------------------------------------------------------------|------------------------------------------|
| 🕜 🕞 😅 🔀 🏠                                       | Munits.it https://mail.google.com/mail/?shva=1#inbox/12d083dadb98f9b1                                                                                                    | - acnp                                   |
| 🗍 SBA - Sistema Bibliote 🔣 Posta                | a :: Posta in Arriv 🔇 Lavori del CBN di Nild 🖂 Posta :: Benvenuto a 🎦 OPAC - Sistema biblio 🛅 OPAC Sebina OpenLib 🛅 Stagniweb - Ferrovie I                                                                                            |                                          |
| AIB-CILEA. MAI. Selezione degli C               | DPAC 💿 M Gmail - NILDE Richiesta id:9 - mc 🔞 🔛 Posta :: Posta in Arrivo (2) 💿 🔶                                                                                                    |                                          |
| Smail Calendar Document                         | i Reader Web altro v mchiandonia                                                                                                    | @gmail.com   Impostazioni   Guida   Esci |
| Gmail                                           | Cerca nella posta Cerca sul Web Mostra opzioni di ricerca<br>Crea un filtro                                                                                                    |                                          |
| Posta                                           |                                                                                                    |                                          |
| Contatti                                        | Archivia Segnala come spam Elimina 🕒 🕒 Sposta in 🔻 Etichette 🗸 Altre azioni                                                                                                    | 1 di 123 <u>Vecchi s</u>                 |
| Atti∨ità                                        |                                                                                                    | Nuova finestra                           |
| Scrivi messaggio                                |                                                                                                    | Stampa tutto                             |
|                                                 | nilde@area.bo.cnr.it a me mostra dettagli 10:23 (3 minuti fa)                                                                                                    |                                          |
| Posta in arrivo<br>Posta prioritaria            | La richiacte de lai offettuate el state instituate alle Sue hibliatese can id <b>9</b>                                                                                                    | Annunci                                  |
| Posta inviata                                   |                                                                                                    | InterRail Vendita Website                |
| Bozze                                           | Dettaglio della richiesta:                                                                                                    | Prezzi ottimi e spedizione gratuita      |
| Spam                                            | - Distriction of experimental Distriction Area 2 Technolog Coloration - Università di Tricato                                                                                                    | Compra II tuo biglietto interrail        |
| Cestino                                         | Biblioteca di apparterienza, biblioteca Area 3 rechico Scientifica - Oniversita di Trieste     Titolo pubblicazione: Quarteri vi review of biology                                                                                    |                                          |
| Personale                                       | Titolo Articolo: Life tables for natural populations of animals                                                                                                    | Cina marzo-aprile 2011                   |
| Viaggio                                         | Autore/: Deevey     Autore/: Deevey                                                                                                    | viaggio di gruppo                        |
| Altre 6 -                                       | • Volume: 22                                                                                                    | giancarlopagliero.it                     |
|                                                 | Fascicolo:                                                                                                    |                                          |
| Marco Chiandoni                                 | Pagina iniziale: 283     Pagina Engle: 314                                                                                                    | Laureati in Poco Tempo                   |
| Cerca, aggiungi o invita                        | Fagina Finale, 514     ISSN:                                                                                                    | Esami Sono Facilissimi Info Online       |
|                                                 | Note:Grazie e cordiali saluti, Marco Chiandoni                                                                                                    | www.Universitalia.it                     |
| nvita un amico 📃 🖃                              |                                                                                                    | Vola Alphabruck                          |
| ai conoscere Gmail a:                           |                                                                                                    | Offerte e News Selezionate ner Te        |
|                                                 | Il suo nominativo e indirizzo e-mail sono stati raccolti a seguito della Sua registrazione al Sistema Nilde o di una richiesta<br>documentata a di una hibitotaca che aderisca al Sentiti Nilde                                       | Voli a Basso Costo x Innsbrucki          |
| Invia invito 50 rimasti                         | Gli stessi sono presenti nel nostro archivio per la finalita' di procedere a gestire la Sua richiesta (con le modalita'                                                                                                    | Voli-Innsbruck.it.Excite.Eu              |
| Anteprima invito                                | descritte nel Manuale d'uso reperibile al sito http://nilde.bo.cnr.it/manuale/manuale.html).                                                                                                    | Bio Agriturismo in Friuli                |
|                                                 | L'interessato ha il diritto di esercitare i diritti di cui all'art. 7 del D Los. 196/03, tra i quali chiedere la conferma                                                                                                    | Comodi Annartamenti Agrituristici        |
|                                                 | dell'esistenza o meno dei dati che lo riguardano, la loro comunicazione in forma intellegibile, l'origine, la logica e la                                                                                                    | Immersi nella Natura del Carso GO        |
|                                                 | finalita' del trattamento, nonche' ottenerne l'integrazione, l'aggiornamento o la rettificazione;<br>l'integraciate si puel opporte al trattamento per l'invio di materiale pueblicitario o di vendita diratta o per il compimento di | www.parcorurale.it                       |
|                                                 | riceressato si poo oppore ai tatamento per mino di materiale pubblicitano o di vendita di etta o per il complimento di<br>ricerche di mercato o di comunic azione commerciale.                                                        | Voli Low Cost in Jetcost                 |
|                                                 | Il titolare del trattamento e' il Consiglio Nazionale delle Ricerche, con sede in ROMA, Piazzale Aldo Moro n. 7.                                                                                                    | Biglietti Aerei prezzi imbattibili       |
|                                                 |                                                                                                    | Trova Voli Low Cost !                    |
|                                                 | ATTENZIONEI NON e' possibile rispondere direttamente a questo indirizzo, in quanto la presente mail e' generata                                                                                                    | www.jetcost.ibyoii-Lowcost               |
|                                                 | automaticamente dal sistema NILDE.                                                                                                    | Ulteriori informazioni su                |
|                                                 |                                                                                                    | Trattamento Dati »                       |
|                                                 |                                                                                                    | Universita Roma »<br>CNR Medical »       |
|                                                 | Sispondi → Inoltra                                                                                                    | Invio Fiori Roma »                       |
|                                                 |                                                                                                    | Orari Di Treno »                         |
|                                                 |                                                                                                    | TIENU »                                  |

# Nilde reference manager

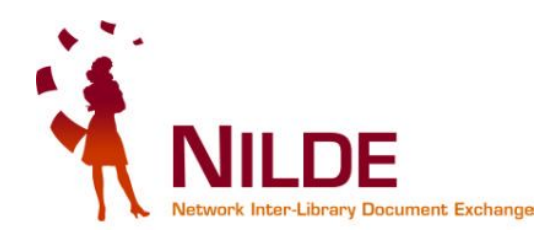

| 🕲 NILDE - Network Inter-Library Document Exchange - Mozilla Firefox                                             |                                                                            |                        | _          | BX |
|----------------------------------------------------------------------------------------------------|----------------------------------------------------------------------------|------------------------|------------|----|
| File <u>M</u> odifica <u>V</u> isualizza <u>C</u> ronologia S <u>eg</u> nalibri <u>S</u> trumenti <u>A</u> juto |                                                                            | nosso croare           | مالمه      |    |
| 🕜 💽 🗸 🏡 📄 cnr.it https://nilde4.bo.cnr.it/mynilde.php#serv_top                                                  | ☆ - 😢                                                                      |                        | uene       | P  |
|                                                                                                    |                                                                            | etichette pei          |            |    |
| 📄 NILDE - Network Inter-Library Docu 👘                                                                          |                                                                            | raggruppare            | e le       | -  |
| Demiente Mener Chiendeni                                                                                        |                                                                            | mie citazion           | i          |    |
| Berveridto Marco Chiandoni                                                                                      |                                                                            | inte citazion          | L          |    |
|                                                                                                    | _                                                                          |                        |            | -  |
|                                                                                                    | nserisci 🗶 Elimina                                                         |                        | -          |    |
| Articolo                                                                                                    |                                                                            | Applica Rimu           | ovi 🔍      |    |
| Titolo pubblicazione:                                                                                           | Sono state create 0 etichette / 20.                                        |                        |            |    |
| J of animal ecol *                                                                                              | Crea                                                                       |                        |            |    |
| Titolo articolo/sezione:<br>Population dynamics of red deer on Rhum                                             | Nessuna etichetta                                                          |                        |            |    |
| Autore: Altri autori:                                                                                           |                                                                            |                        |            |    |
| Lowe                                                                                                    |                                                                            |                        |            |    |
| Anno: 1969 Volume: 38 Fascicolo: Pag. iniziale: 425 Pag. finale: 457                                            | Visualizza Tutti 💽 10 💽 per volta                                          |                        | 1 - 4 di 4 |    |
| Abstract:                                                                                                    | Titolo pubbi                                                               | icazione 🔽 Autore 🔽 Ar | no 700     |    |
|                                                                                                    | Quarterly review of biology Life tables for natural populations of animals | Deevey 19              | 47         |    |
|                                                                                                    | J of animal ecol     Population dynamics of red deer on Rhum               | Lowe 19                | 69 🥥       |    |
| DOI: 10. / ISSN: Editore:                                                                                       | 🗖 istanbuler mitteilungen                                                  | De<br>Madiae 19        |            |    |
| Luogo di edizione: SID: PMID:                                                                                   | the cuneiform seal from Bogazkoy-Hattusa                                   | S                      |            |    |
| Note nersonali Note collocazione                                                                                | Wired                                                                      | Sergey 20              | 10 )       |    |
| Sezione Etologia Collocazione: Etol 01                                                                          | Lasciais che i libri vengano a me                                          | biii                   |            |    |
| URL:                                                                                                    |                                                                            |                        | 1 - 4 01 4 |    |
|                                                                                                    |                                                                            |                        |            |    |
| File sul proprio disco:                                                                                         | Posso ordinare le citazioni per titolo                                     |                        |            |    |
|                                                                                                    | pubblicazione, autore, anno o DD                                           |                        |            |    |
| * campi obbligatori                                                                                             | pubblicuzione, unito o DD                                                  |                        |            |    |
| V Salva                                                                                                    |                                                                            |                        |            |    |
|                                                                                                    |                                                                            |                        |            |    |
|                                                                                                    |                                                                            |                        |            |    |
| Home   Mickill DE   Che coe'à   How to   Chi eismo                                                              |                                                                            | Dibliotogo d'A         |            |    |
| Registrazione   Recupero account   Sottoscrizioni   Avvertenze legali                                           |                                                                            | CNR Area della Ricerca | di Bologna |    |
|                                                                                                    |                                                                            |                        |            |    |
|                                                                                                    |                                                                            |                        |            |    |
| javascript:toggle_label_creator()                                                                               |                                                                            |                        |            |    |

# Crea un'etichetta e applicala a una citazione

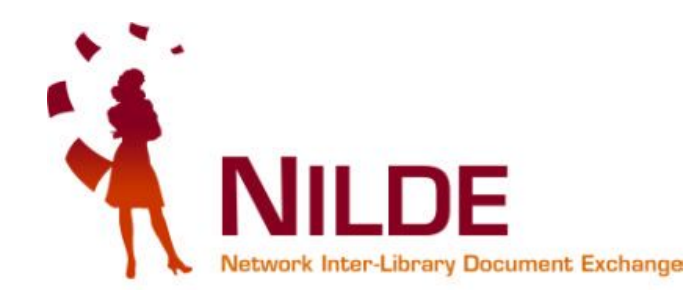

| .DE - Network Inter-Library Docum                                                                                                    | nent Exchange - Mozilla Firefox                     |                  |     |                                                                                                    |              |                             |                     | L-       | - 8 |
|----------------------------------------------------------------------------------------------------|-----------------------------------------------------|------------------|-----|----------------------------------------------------------------------------------------------------|--------------|-----------------------------|---------------------|----------|-----|
| Modifica ⊻isualizza ⊆ronologia S                                                                                                    | Segnalibri Strumenti Ajuto                          |                  |     |                                                                                                    |              |                             |                     | _        |     |
| 🖻 - C 🗙 🏠 🗋                                                                                                    | nr.it https://nilde4.bo.cnr.it/mynilde.php#serv_top |                  |     |                                                                                                    | 😭 - 🚼 - serr | atura                       |                     |          | - 5 |
|                                                                                                    |                                                     |                  |     |                                                                                                    |              |                             |                     |          |     |
| ILDE - Network Inter-Library Docu                                                                                                    | J *                                                 |                  |     |                                                                                                    |              |                             |                     |          |     |
| Benvenuto Mar      Articolo      Titolo pubblicazione:     J of animal ecol      Titolo articolo/sezione:     Population dynamics of red dee      Autore:     Lowe | r on Rhum<br>Altri autori:                          |                  | Sou | Creiamo l'etichetta "Etolog<br>isci Elimina<br>selezione<br>no state create 0 etichette / 20.<br>Crea<br>essuna etichetta. | gia"         | Apri<br>Ques                |                     |          |     |
| Anno: 1969 Volume: 38<br>Abstract:                                                                                                    | Fascicolo: Pag. iniziale: 425                       | Pag. finale: 457 |     | Visualizza Tutti II per volta                                                                                              |              | re <b>TAutore</b><br>Deevey | 1<br>• Anno<br>1947 |          | 10  |
| DOL 46                                                                                                    | Editory                                             |                  |     | J of animal ecol<br>Population dynamics of red deer on Rhum                                                                |              | Lowe                        | 1969                | •        |     |
| logo di edizione:                                                                                                    | SID: PMID:                                          |                  |     | istanbuler mitteilungen<br>the cuneiform seal from Bogazkoy-Hattusa                                                        |              | De<br>Martino<br>S          | 1993                | 0        |     |
| Dan agguntivi<br>Note personali                                                                                                    | Note collocazione                                   |                  |     | Wired<br>Lasciate che i libri vengano a me                                                                                 |              | Sergey<br>Brin              | 2010                | 0        |     |
| Sezione Etologia                                                                                                    | Collocazione: Etol 01                               |                  |     |                                                                                                    |              |                             | 1                   | - 4 di 4 | -   |
| * campi obbligatori                                                                                                    | URL:<br>File sul proprio disco:<br>Stoglia          | 1                |     |                                                                                                    |              |                             |                     |          |     |

Home | MyNILDE | Che cos'è | How-to | Chi siamo

Completato

Registrazione | Recupero account | Sottosorizioni | Avvertenze legali

Biblioteca d'Area CNR Area della Ricerca di Bologna

27

# L'etichetta "Etologia" è creata, applicala a una citazione!

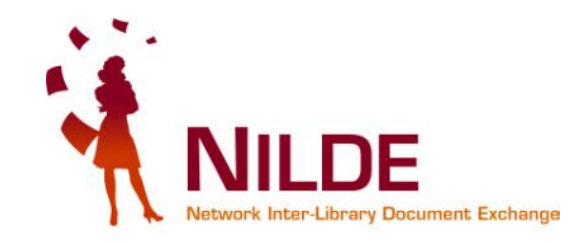

| ent Exchange - Mozilla Firefox                                                    |                                                                                                    |                                                                                                    |                                                |                                                                                                    |                                                                                                    |
|-----------------------------------------------------------------------------------|----------------------------------------------------------------------------------------------------|----------------------------------------------------------------------------------------------------|------------------------------------------------|----------------------------------------------------------------------------------------------------|----------------------------------------------------------------------------------------------------|
| agnalibri Strumenti Ajuto<br>17.11. https://nilde4.bo.cnr.it/mynilde.php#serv_top |                                                                                                    |                                                                                                    | 😭 🔹 🚼 - serratu                                | ira                                                                                                    |                                                                                                    |
|                                                                                   | Elichetta creata con suo                                                                                                    |                                                                                                    | Chindi                                         |                                                                                                    |                                                                                                    |
|                                                                                   |                                                                                                    | Elimina<br>selezione                                                                                                    | etolo<br>Applio                                | n <b>gia 💽</b><br>a Rimuovi                                                                                                    | 0                                                                                                    |
| ° on Rhum<br>Altri autori:<br>Fascicolo: Pag. iniziale: #25                       | * etolo                                                                                                    | gia<br>sualizza T I 10 per volta                                                                                                    | selezionando<br>desiderata, p<br>"applicare" o | o la citazion<br>oossiamo<br>o viceversa                                                                                                    | ne                                                                                                    |
| Editore:                                                                          |                                                                                                    | narterly review of biology<br>e tables for natural populations of animals<br>of animal ecol<br>pulation dynamics of red deer on Rhum | <pre>"rimuovere" "Etologia"</pre>              | l'etichetta                                                                                                    | a<br>]                                                                                                    |
| ID: PMID:                                                                         | t ist<br>the                                                                                                    | anbuler mittellungen<br>e cuneiform seal from Bogazkoy-Hattusa<br>ired                                                               |                                                | Martino 1993<br>Serger                                                                                                    | 0                                                                                                    |
| Note collocazione<br>Collocazione: Eto/ 01<br>URL:                                | La                                                                                                    | sciate che i libri vengano a me                                                                                                    |                                                | Brin 2010                                                                                                    | 1 - 4 di 4                                                                                                    |
| File sul proprio disco:<br>Stogli                                                 | a                                                                                                    |                                                                                                    |                                                |                                                                                                    |                                                                                                    |
|                                                                                   | and Lice Transmission of the second second secon | an Extrange - Mozina In Extrementi<br>ggnalibri Strumenti Ajuto<br>al https://nilde4.bo.cm.it/mynilde.php#serv_top<br>               |                                                | Serverent autors   Serverent autors     Serverent autors     Serverent autors </td <td>gradini Buttop://milde.php#serv_top     Prescription     Prescription                                                         </td> | gradini Buttop://milde.php#serv_top     Prescription     Prescription |

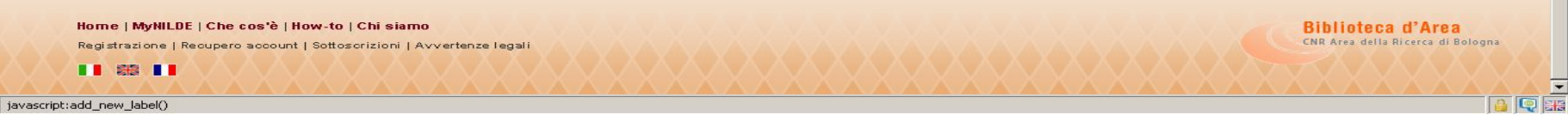

## Modificare o rimuovere un'etichetta

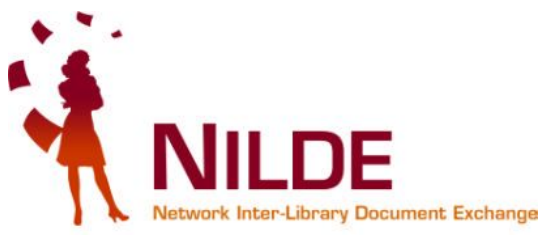

| odifica <u>V</u> isualizza <u>C</u> ronologia                 | ment Exchange - Mozilla Firefox<br>Segnalibri Strumenti Ajuto |                                        |                                     |                               |              |        |  |
|---------------------------------------------------------------|---------------------------------------------------------------|----------------------------------------|-------------------------------------|-------------------------------|--------------|--------|--|
| C X 🟠 In cnr.it https://nilde4.bo.cnr.it/mynilde.php#serv_top |                                                               |                                        | 😭 👻 serratura                       |                               |              |        |  |
| .DE - Network Inter-Library Do                                | cu 🔅                                                          |                                        |                                     |                               |              |        |  |
| Benvenuto                                                     | Marco Chiandoni                                               |                                        |                                     |                               | Log out      |        |  |
|                                                               |                                                               | 🚛 Inserisci 🗙 Elimina                  | Col simbolo della                   | etologia                      | _            |        |  |
| Articolo<br>Titolo pubblicazione:                             |                                                               | Sono state create 1                    | posso modificare                    | Applica                       | Rimuovi      | 0      |  |
| itolo articolo/sezione:<br>Population dynamics of red         | deer on Rhum                                                  | etologia                               | La modifica ha effetto              |                               | $\sim$       | . ×    |  |
| utore:<br>Lowe<br>unno: 1969 Volume: 38                       | Altri autori:<br>Fascicolo: Pag. iniziale: 425 Pag. finale    | e: 4 Visualizza Tuta                   | le citazioni collegate.             | V                             | 1.           | 4 di 4 |  |
| lbstract:                                                     | Ecco l'etichetta!                                             | Quarterly review<br>Life tables for na | climing, l'etichetta                | ubblicazione Cutore<br>Deevey | Anno<br>1947 | ×00    |  |
| OI: 10. / ISS                                                 | SN: Editore:                                                  | J of animal ecol<br>Population dynar   | mics of red deer on Rhum            | Lowe                          | 1969         | ٠      |  |
| <b>ogo di edizione:</b><br>Dati aggiuntivi                    | SID: PMID:                                                    | the cuneiform se                       | lungen<br>eal from Bogazkoy-Hattusa | De<br>Martino<br>S            | 1993         | 0      |  |
| <b>ote personali</b><br>Sezione Etologia                      | Note collocazione Collocazione: Etol 01                       | Wired<br>Lasciate che i lib            | ri ∨engano a me                     | Sergey<br>Brin                | 2010         | 0      |  |
|                                                               | URL:                                                          |                                        |                                     |                               | 1 -          | 4 di 4 |  |
|                                                               | File sul proprio disco:Sfoglia                                |                                        |                                     |                               |              |        |  |
| * campi obbligatori                                           |                                                               |                                        |                                     |                               |              |        |  |
| ✓ Salva                                                       |                                                               |                                        |                                     |                               |              |        |  |
|                                                               |                                                               |                                        |                                     |                               |              |        |  |
| Home   MyNILDE   Che co                                       | os'è   How-to   Chi siamo                                     |                                        |                                     | Biblioteca                    | d'Area       |        |  |
|                                                               | Centro Serviz                                                 | zi Bibliotecari Ar                     | ea                                  |                               |              | 29     |  |

Umanistica - UniCLAM

# Annullare una richiesta già inoltrata alla nostra biblioteca

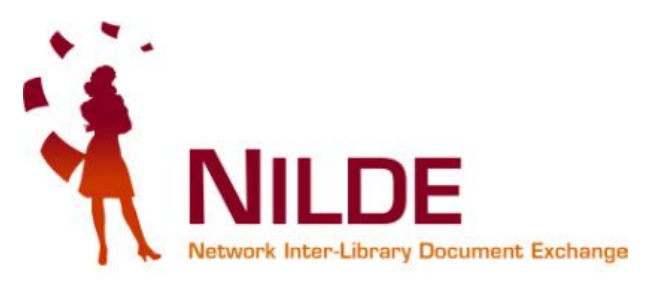

| DE - Network Inter-Library Document                                                                                                    | Exchange - Mozilla Firefox          |             |                                                                                             |                   |                     |                     |                  |
|----------------------------------------------------------------------------------------------------|-------------------------------------|-------------|---------------------------------------------------------------------------------------------|-------------------|---------------------|---------------------|------------------|
| Modifica Visualizza Gronologia Segnalibri Strumenti Ajuto           C         X         Image: Construct Attps://nilde1.bo.cnr.it/mynilde.php#serv_top |                                     |             |                                                                                             | 😭 👻 serratura     |                     |                     |                  |
| NLDE - Network Inter-Library Docu                                                                                                    | *                                   | _           |                                                                                             |                   | _                   | _                   | _                |
| ermettere a Firefox di salvare questa passwo                                                                                                    | ord per "mchiando" su cnr.it?       |             |                                                                                             | <u>R</u> icorda   | <u>M</u> ai per que | esto sito           | Non <u>a</u> de: |
|                                                                                                    | Riferi                              | mento inser | rito con successo <u>Chiud</u>                                                              |                   |                     |                     |                  |
| Articolo                                                                                                    | 0                                   | -           | Inserisc Elimina<br>nuovo selezione                                                         | etol<br>Appli     | ogia<br>ica         | <b>T</b><br>Rimuovi | 0                |
| Titolo pubblicazione:                                                                                                    |                                     |             | Visualizza Tutti 💌 10 💌 per volta                                                           |                   |                     | 1                   | - 4 di 4         |
| Titolo articolo/sezione:<br>lasciate che i libri vengano a me<br>Autore: Alt                                                                           | ri autori:                          |             | istanbuler mitteilungen<br>the cuneiform seal from Bogazkoy-Hattusa                         | olo pubblicazione | De<br>Martino<br>S  | * Anno<br>1993      |                  |
| Anno: 2010 Volume:                                                                                                    | Fascicolo: 1 Pag. iniziale: 18 Pag. | . finale: 1 | Journal of animal ecology<br>Population dynamics of red deer on Rhum                        |                   | Lowe                | 1969                | •                |
| Abstract:                                                                                                    |                                     | L           | Quarterly review of biology     Life tables for natural populations of animals     etologia |                   | Deevey              | 1947                |                  |
|                                                                                                    |                                     |             | □ Wired lasciate che i libri vengano a me SI!                                               |                   | Brin                | 2010                | 0                |
| DOI: 10. / ISSN:                                                                                                    | Editore:                            |             |                                                                                             |                   |                     | 1                   | - 4 di 4         |
| ogo di edizione: SID                                                                                                    | PMID:                               |             |                                                                                             |                   |                     |                     |                  |
| Dan aggiunnivi                                                                                                    | Note collected and                  |             |                                                                                             |                   |                     |                     |                  |
| Interessante su questione                                                                                                    |                                     |             |                                                                                             |                   |                     |                     |                  |
| google libri                                                                                                    |                                     |             | Decce empullare colo                                                                        | aitar             | 1.010               | :                   | 0.10             |
|                                                                                                    | ONC.                                |             | rosso annunare solo                                                                         | i Citaz           | 21011               | 1 11                | on               |
|                                                                                                    | File sul proprio disco:             |             | ancora inaltrata alla n                                                                     | aia hil           | hlin                | toga                | 4                |
|                                                                                                    | Sroglia                             |             | ancora montate ana n                                                                        |                   |                     | leca                | . ui             |
| * campi obbligatori                                                                                                    |                                     |             | riforimontall In and                                                                        | sto a             | com                 | nin                 | 10               |
| Salva                                                                                                    |                                     |             | inclinento in que                                                                           | 510 Ca            | 5CIII               | PIO                 | ю                |
|                                                                                                    |                                     |             | prime tre richieste s                                                                       | ono a             | avvi                | ate,                | la               |
|                                                                                                    |                                     |             |                                                                                             |                   |                     | ,                   |                  |
|                                                                                                    | How to I Chi sigmo                  |             | quarta si puo annulla                                                                       | e                 |                     |                     |                  |
| tato                                                                                                    |                                     |             |                                                                                             | Am                |                     |                     | -                |

# La biblioteca è chiusa o ha sospeso il servizio

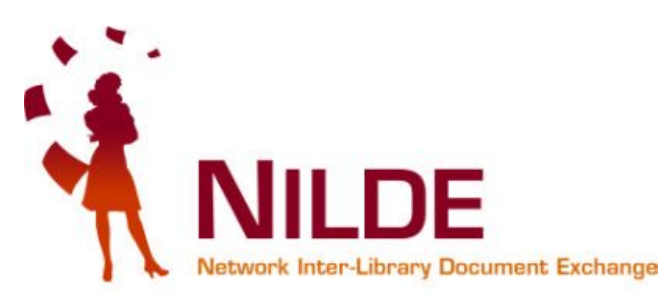

| odifica Visualizza Cronologia Segnalibri Strumenti Aiuto              |                                       |                                                 |
|-----------------------------------------------------------------------|---------------------------------------|-------------------------------------------------|
|                                                                       | #serv_top                             | 😭 👻 🔀 🗧 SIMBOLO DIVIETO ACCESSO                 |
|                                                                       |                                       |                                                 |
| DE - Network Inter-Library Do 🔯 📄 Nilde                               |                                       |                                                 |
| ettere a Firefox di salvare questa password per "mchiando" su cnr.it? |                                       | Ricorda Mai per questo sito Non a               |
| Network Inter-Library Document Exchange                               |                                       | Home   MyNILDE   Che cos'è   How-to   Chi siamo |
| Benvenuto Marco Chiandoni                                             |                                       | Log out 👄                                       |
| ATTENZIONE: la biblioteca ba sospeso il document                      | delivery del 21/12/2010 el 31/12/2010 |                                                 |
|                                                                       |                                       |                                                 |
|                                                                       |                                       |                                                 |
|                                                                       |                                       |                                                 |
| Articolo                                                              |                                       | So la tua bibliotora dava compandara            |
|                                                                       |                                       | Se la tua biblioteca deve sospendere            |
| Wired                                                                 |                                       | temporaneamente il servizio,                    |
| Titolo articolo/sezione:                                              |                                       | travarai un massaggio di avvia di               |
| lasciate che i libri vengano a me                                     |                                       | troveral un messaggio di avviso di              |
| Autore:                                                               | Altri autori:                         | questo genere                                   |
| Brin                                                                  |                                       | Theore Seriere                                  |
| Anno: 2010 Volume: Fascicolo: 1 Pag<br>Abstract:                      | p. iniziale: 18 Pag. finale: 19       |                                                 |
|                                                                       |                                       |                                                 |
|                                                                       |                                       |                                                 |
| DOI: 10. / ISSN: Editore:                                             | Luogo di edizione: S                  | ID: PMID:                                       |
|                                                                       |                                       |                                                 |
| Dati aggiuntivi                                                       |                                       |                                                 |
| Note nersonali                                                        | Note collocazione                     |                                                 |
| Interessante su questione google libri                                | Collegazione                          |                                                 |
|                                                                       | Conocazione:                          |                                                 |
|                                                                       | URL:                                  |                                                 |
|                                                                       | File sul proprio disco:               | Sfoglia                                         |
|                                                                       |                                       |                                                 |
| " campi oppligatori                                                   |                                       |                                                 |
|                                                                       |                                       | Note per la biblioteca:                         |
|                                                                       |                                       |                                                 |
|                                                                       |                                       |                                                 |

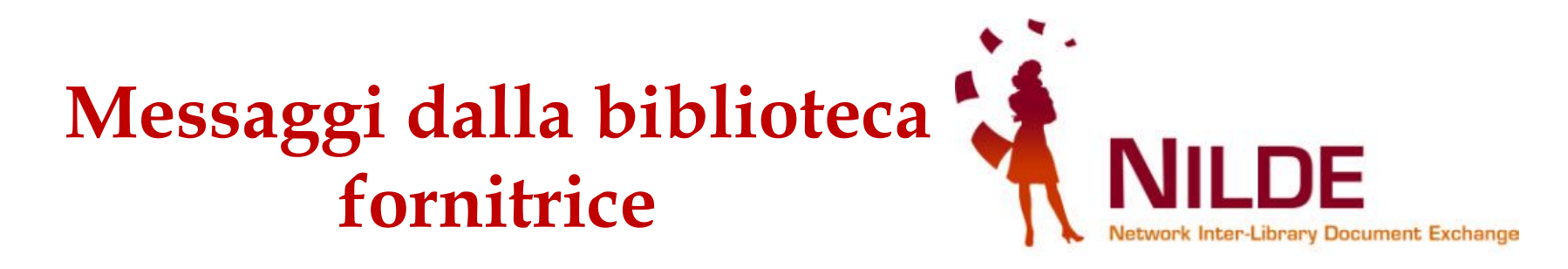

Quando la biblioteca evade/inevade una tua richiesta, ricevi contestualmente una mail.

Nella tua sessione Nilde, l'evasione dell'ordine è contrassegnata da un **bollino verde** e ha due possibili significati:

- ciò che chiedi è presente nella tua istituzione e puoi procurartelo recandoti nella biblioteca che possiede il documento
- ciò che chiedi è stato stampato: vai in biblioteca a ritirarlo o potrebbe essere inviato in formato elettronico.

L'inevasione dell'ordine è contrassegnata da un **bollino rosso**: la biblioteca non è riuscita a reperire il documento: chiedi spiegazioni alla tua bibliotecaria/o.

#### Il documento che hai richiesto è già presente nella tua istituzione in formato cartaceo/elettronico

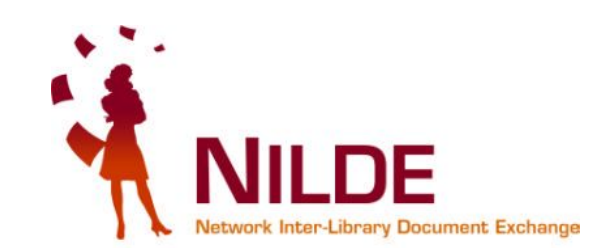

| 🖥 NILDE - Network Inter-Library Document Exchange - Mozilla Firefox                                             |                                                                                |                                             |                    |
|----------------------------------------------------------------------------------------------------|--------------------------------------------------------------------------------|---------------------------------------------|--------------------|
| <u>Eile M</u> odifica <u>V</u> isualizza <u>C</u> ronologia S <u>e</u> gnalibri <u>S</u> trumenti <u>A</u> iuto |                                                                                |                                             |                    |
| C X 🟠 C I cnr.it https://nilde4.bo.cnr.it/mynilde.php#serv_top                                                  | ☆ 👻 🚼 - Google                                                                 | P                                           |                    |
| 📑 SBA - Sistema Bibliote 🙀 Posta :: Posta in Arriv 🔇 Lavori del CBN di Nild 🖂 Posta :: Benvenuto a 📋 OPAC - Sis | tema biblio 📋 OPAC Sebina OpenLib 📋 Stagniweb - Ferrovie i                     |                                             |                    |
| NILDE - Network Inter-Library Docu                                                                              |                                                                                |                                             | -                  |
| Permettere a Firefox di salvare questa password per "mchiando" su cnr.it?                                       |                                                                                | <u>R</u> icorda <u>M</u> ai per questo sito | Non <u>a</u> desso |
|                                                                                                    |                                                                                |                                             | <b>_</b>           |
| 📝 Modifica 🎽 Elimina 🕢                                                                                          | 🗐 Inserisci 🔮 Elimina<br>nuovo 📓 selezione                                     | etologia<br>Applica Rimud                   | vi 💿               |
| Articolo                                                                                                    | Visualizza Turri VI 10 Viner volta                                             |                                             | 1 - 4 di 4         |
| etologia                                                                                                    |                                                                                | Titolo pubblicazione Autore An              |                    |
| Titolo pubblicazione: Quarterly review of biology                                                               | istanbuler mitteilungen                                                        | De                                          |                    |
| Titolo articolo/sezione: Life tables for natural populations of animals                                         | the cuneiform seal from Bogazkoy-Hattusa                                       | Martino 199<br>S                            | 33 🥥               |
| Anno: 1947 Volume: 22 Pag. iniziale: 283 Pag. finale: 314                                                       | Journal of animal ecology<br>Population dynamics of red deer on Rhum           | Lowe 196                                    | 89                 |
| Dati aggiuntivi                                                                                                 | Quarterly review of biology     Life tables for natural populations of animals | Deevey 194                                  | 97                 |
| Note personali<br>Testo importante per ricerca etologica                                                        | etologia                                                                       |                                             |                    |
| Note collocazione                                                                                               | □ Wired<br>lasciate che i libri vengano a me                                   | Brin 201                                    | 10 🔾 ,             |
| Nessun posseduto personale                                                                                      |                                                                                |                                             | 1 - 4 di 4         |
| Document Delivery                                                                                               |                                                                                |                                             |                    |
| Richiesta effettuata il: 21/12/2010 - id:9                                                                      |                                                                                |                                             |                    |
| Note per la biblioteca<br>Grazie e cordiali saluti, Marco Chiandoni                                             |                                                                                |                                             |                    |
| ACCETTO qualsiasi costo aggiuntivo                                                                              |                                                                                |                                             |                    |
| Richiesta evasa il: 21/12/2010                                                                                  |                                                                                |                                             |                    |
| Note per l'utente                                                                                               |                                                                                |                                             |                    |
| Alterizione, randolo e disponibile presso la biblioteca                                                         |                                                                                |                                             | -                  |
| Completate                                                                                                    |                                                                                |                                             |                    |

#### Il documento che hai richiesto è stato reperito all'esterno, verrai contattato dalla biblioteca il ritiro...

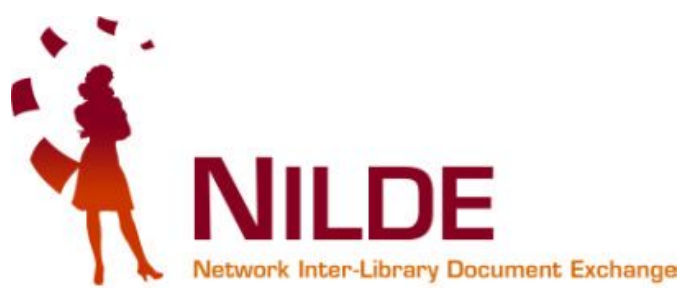

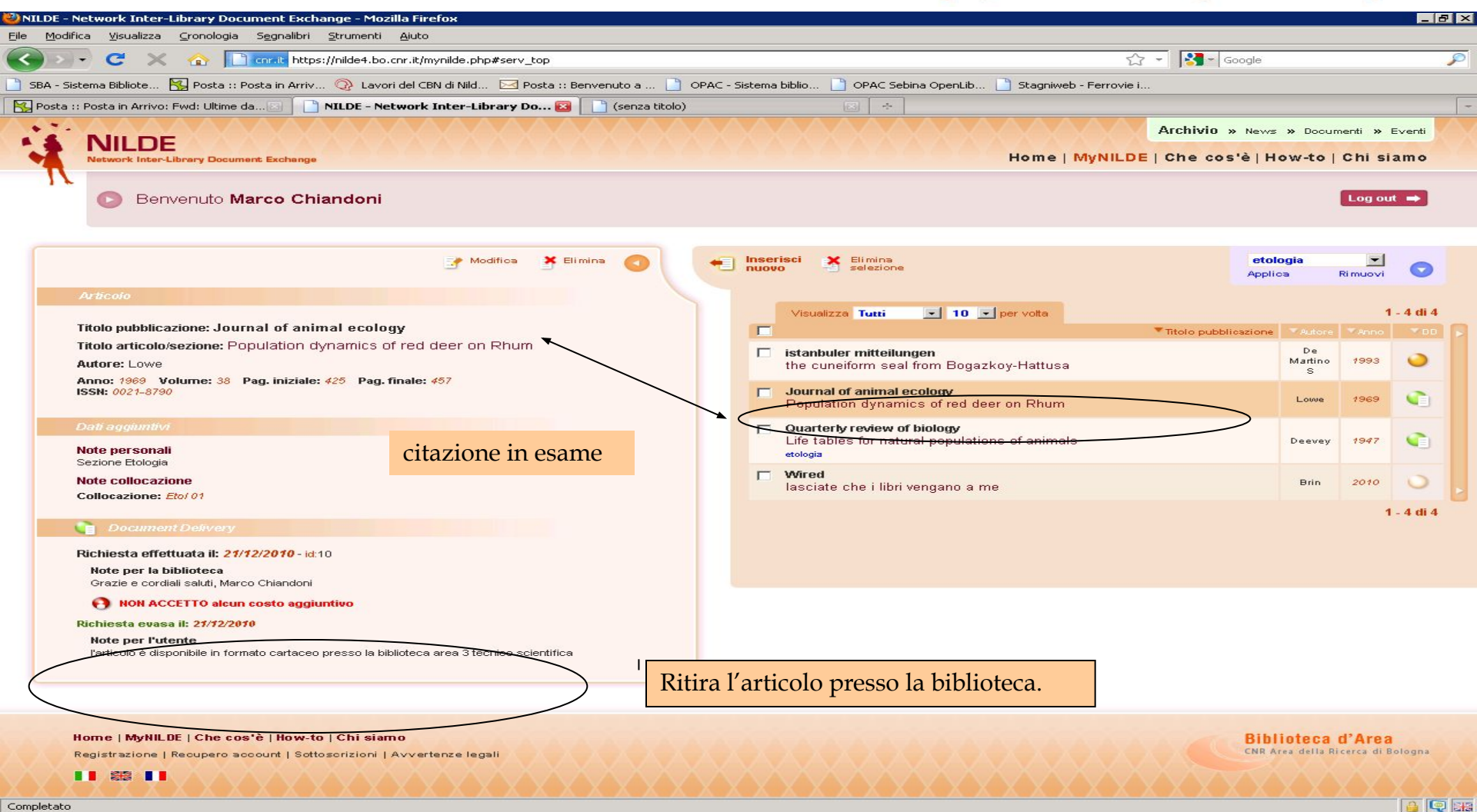

#### Bollino rosso, inevasione articolo

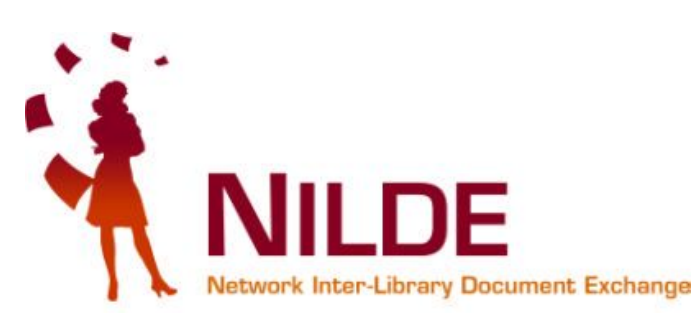

| 🐸 NILDE - Netw                                                 | work Inter-Library Document Exchange - Mozilla Firefox                                                                                                    |                                                                    |                                                                                                    |                      |                               |                      | _ 8 ×      |  |
|----------------------------------------------------------------|----------------------------------------------------------------------------------------------------|--------------------------------------------------------------------|----------------------------------------------------------------------------------------------------|----------------------|-------------------------------|----------------------|------------|--|
| Elle Modifica Visualizza Cronologia Segnalibri Strumenti Ajuto |                                                                                                    |                                                                    |                                                                                                    |                      |                               |                      |            |  |
| < > -                                                          | C 🗙 🏠 📄 cnr.it https://nilde4.bo.cnr.it/mynilde.php#serv_                                                                                                    | top                                                                | ź                                                                                                    | 3 - Google           |                               |                      | P          |  |
| SBA - Sistema                                                  | a Bibliote 强 Posta :: Posta in Arriv 🔗 Lavori del CBN di Nild 🖂 F                                                                                                    | osta :: Benvenuto a 📄 OPAC - Si                                    | stema biblio 📄 OPAC Sebina OpenLib 📄 Stagniweb - Ferrovie                                                                 | L                    |                               |                      |            |  |
| Posta :: Pos                                                   | sta in Arrivo: Re: [Nilde-cbn 🖾 📔 NILDE - Network Inter-Library D                                                                                                    | o 🔯 📔 🖂 Gmail - Posta in arrivo (3                                 | 3) - mchiandoni 🖂 🔄                                                                                                    |                      |                               |                      | -          |  |
| Permettere a                                                   | a Firefox di salvare questa password per "mchiando" su cnr.it?                                                                                                    | L                                                                  |                                                                                                    | Ricorda Mai pe       | r questo sito                 | Non                  | adesso 🛛 🔯 |  |
|                                                                |                                                                                                    | <u> </u>                                                           | ~~~~~~                                                                                                    | Archivio » News      | » Docum                       | enti » E             | iventi     |  |
| No                                                             | etwork Inter-Library Document Exchange                                                                                                    |                                                                    | Home   MyNILD                                                                                                    | E   Che cos'è   H    | ow-to                         | Chi sia              | amo        |  |
| 1.                                                             | Benvenuto Marco Chiandoni                                                                                                    |                                                                    |                                                                                                    |                      | 1                             | Log out              |            |  |
| r –                                                            |                                                                                                    |                                                                    |                                                                                                    |                      |                               |                      |            |  |
|                                                                | 🥐 Modifica                                                                                                    | 🞽 Elimina 🕢 🔫                                                      | Inserisci Elimina<br>nuovo selezione                                                                                      | eto<br>Appli         | <b>ogia</b><br>ca F           | <b>▼</b><br>Rimuovi  | 0          |  |
| Arti                                                           | ticolo                                                                                                    |                                                                    |                                                                                                    |                      |                               |                      |            |  |
| Tito<br>Tito<br>Auto<br>Ann                                    | olo pubblicazione: istanbuler mitteilungen<br>olo articolo/sezione: the cuneiform seal from Bogazkoy-Hattus:<br>ore: De Martino S<br>no: 1993 Volume: 43 Pag. iniziale: 87 Pag. finale: 106 | а ◀                                                                | Visualizza Tutti • 10 • per volta                                                                                         | Titolo pubblicazione | ▼Autore<br>De<br>Martino<br>S | 1<br>** Anno<br>1993 | - 4 di 4   |  |
|                                                                | a                                                                                                    | rticolo in questione                                               | Population dynamics of red deer on Rhum                                                                                   |                      | Lowe                          | 1969                 |            |  |
| Note<br>II sigi                                                | e personali<br>jillo cuneiforme relativo alla storia degli ittiti                                                                                                    |                                                                    | <ul> <li>Quarterly review of biology</li> <li>Life tables for natural populations of animals</li> <li>etologia</li> </ul> |                      | Deevey                        | 1947                 | •          |  |
| Note<br>Nes                                                    | e collocazione<br>ssun posseduto personale                                                                                                    |                                                                    | ☑ Wired<br>lasciate che i libri vengano a me                                                                              |                      | Brin                          | 2010                 | Ο.         |  |
| 3                                                              | Document Delivery                                                                                                    |                                                                    |                                                                                                    |                      |                               | 1                    | - 4 di 4   |  |
| Rich<br>Rich<br>No<br>No                                       | hiesta effettuata il: 21/12/2010 - id:11<br>NON ACCETTO alcun costo aggiun <u>tivo</u><br>hiesta inevasa il: 22/12/2010<br>ote per l'utente<br>on reperibile nelle biblioteche italiane.    | –Può capitare che la<br>all'esterno quanto<br>merito alla biblioto | a biblioteca non riesca a reperire<br>richiedi: chiedi spiegazioni in<br>ecaria/o                                         |                      |                               |                      |            |  |

Home | MyNILDE | Che cos'è | How-to | Chi siamo Registrazione | Recupero account | Sottosorizioni | Avvertenze legali Biblioteca d'Area CNR Area della Ricerca di Bologna

Completato

Centro Servizi Bibliotecari Area Umanistica - UniCLAM 🔒 🔍 🗃

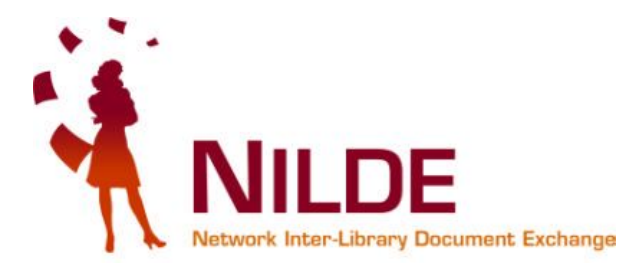

### Grazie per l'attenzione.

### Per qualsiasi chiarimento contattate la vostra biblioteca di riferimento